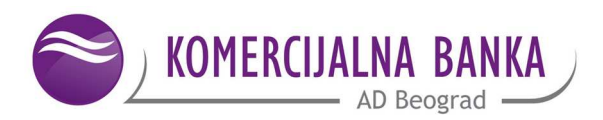

### **UPUTSTVO - KOMBANK TBANK SERVIS**

Uputstvo za korišćenje Kombank tBank aplikacije za iOS i Android operativne sisteme

# Sadržaj

| 1. | Opšto | e informacije                             | 3  |
|----|-------|-------------------------------------------|----|
| 2. | Prist | 3                                         |    |
| 3. | Funk  | cionalnosti Kombank tBank aplikacije      | 4  |
| 4. | Moja  | strana                                    | 4  |
|    | 4.1.  | Tekući računi                             | 6  |
|    | 4.2.  | Računi dinarske i devizne štednje         | 9  |
|    | 4.3.  | Namenski računi za hartije od vrednosti   | 11 |
|    | 4.4.  | Krediti                                   | 11 |
|    | 4.5.  | Platne kartice                            | 12 |
| 5. | Trans | sferi                                     | 14 |
|    | 5.1.  | Izbor računa nalogodavca                  | 15 |
|    | 5.2.  | Primaoci                                  | 15 |
|    | 5.3.  | Uzorci (šabloni)                          | 17 |
|    | 5.4.  | Kreiranje i slanje novog naloga za prenos | 18 |
|    | 5.5.  | Arhiva naloga za prenos                   | 20 |
|    | 5.6.  | Prenosi                                   | 21 |
|    | 5.7.  | Ostale usluge                             | 24 |
| 6. | Menj  | ačnica                                    | 26 |

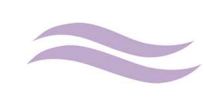

## 1. Opšte informacije

Kombank tBank predstavlja posebnu aplikaciju kreiranu za iOS i Android tablet uređaje. Korisnici aplikaciju preuzimaju sa Apple market-a (za iPad uredjaje) i gPlay store-a (za tablete sa Android operativnim sistemom). Na ovaj način Banka svojim korisnicima, vlasnicima ovih uređaja, omogućava korišćenje WEB E-Bank servisa kroz aplikaciju koja je u potpunosti prilagođena radu na istim.

### 2. Pristup aplikaciji

Aplikacija je namenjena korisnicima, fizičkim licima, koji već imaju aktivan WEB E-Bank servis sa već postojećim korisničkim imenom i lozinkom. Nakon preuzimanja aplikacije sa Apple marketa ili gPlay store-a i njenog pokretanja otvara se strana za unos korisničkog imena i lozinke:

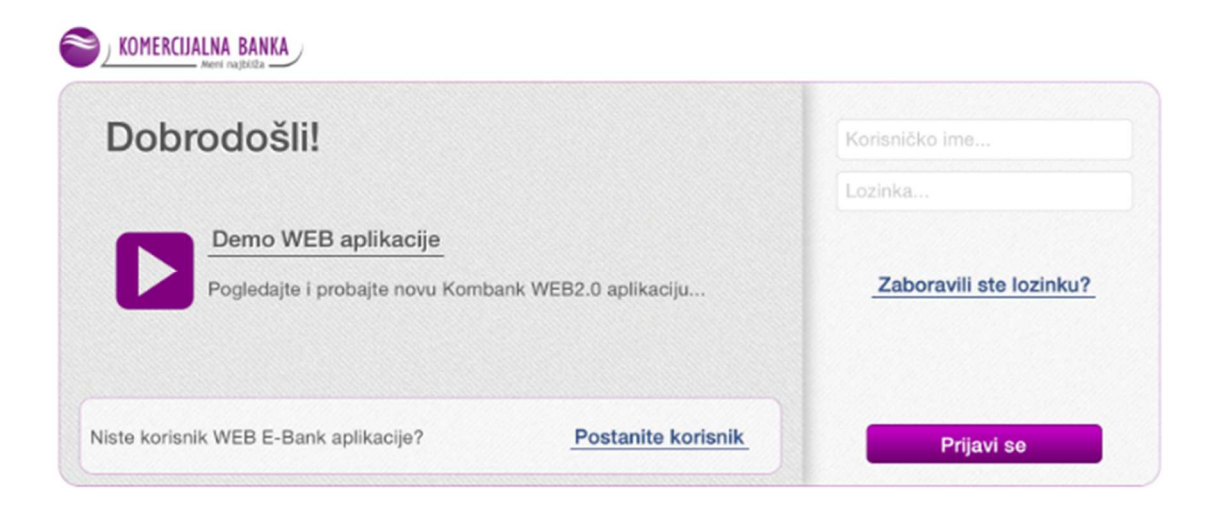

Nakon unosa korisničkog imena i lozinke (istih koji se koriste za pristup WEB2 aplikaciji na PC računaru) bira se opcija **Prijavi se**. U slučaju pogrešnog unosa korisničkog imena i/ili lozinke, aplikacija korisnika upozorava greškom:

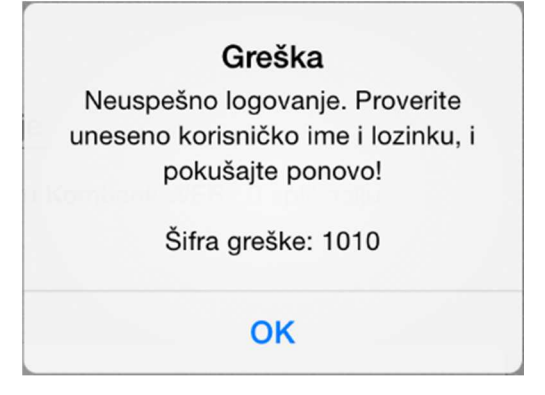

U slučaju da korisnik 3 puta uzastopno pogrešno unese lozinku, korisnički nalog se blokira i za deblokadu istog neophodno je da se korisnik ili obrati kontakt centru banke na telefon 011/201-8600 ili najbližoj ekspozituri Komercijalne Banke.

Odeljenje E-Banke Datum: 03.09.2014. godine

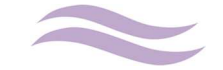

## 3. Funkcionalnosti Kombank tBank aplikacije

Kombank tBank aplikacija omogućava korisnicima sledeće funkcionalnosti i usluge:

- Stanje, promet i izvodi po tekućim i računima dinarske i devizne štednje
- Dodatne informacije o tekućem računu: dozvoljeno prekoračenje, nerealizovani čekovi, rezervisana sredstva
- Zbirni prikaz dospeća oročenja po računima štednje uz mogućnost grupisanja po valuti
- Pregled detalja, anuitetnog plana i svih uplata po kreditu
- Plaćanje ka listi registrovanih računa primalaca (bančinih i ličnih)
- Registracija ličnih primaoca uz SMS OTP ili mToken verifikaciju
- Lak i jednostavan prenos sredstava sa jednog na drugi dinarski račun i izmirivanje obaveza po kreditnim karticama, kreditima i namenskim novčanim računima za trgovanje hartijama od vrednosti
- Razne mogućnosti plaćanja (ka listi predefinisanih primalaca ili korišćenjem načina verifikacije plaćanja dobijanjem jednokratnog koda putem besplatne SMS poruke ili mToken-a – tokena na mobilnom telefonu)
- Kupoprodaja deviza kroz virtualnu menjačnicu
- Prepaid dopunu mobilnog telefona u realnom vremenu
- Kreiranje i korišćenje šablona šabloni su zajednički za tablet, browser i mBank aplikaciju

## 4. Moja strana

Po uspešnom logovanju u aplikaciju, otvara se osnovna strana aplikacije - Moja Strana:

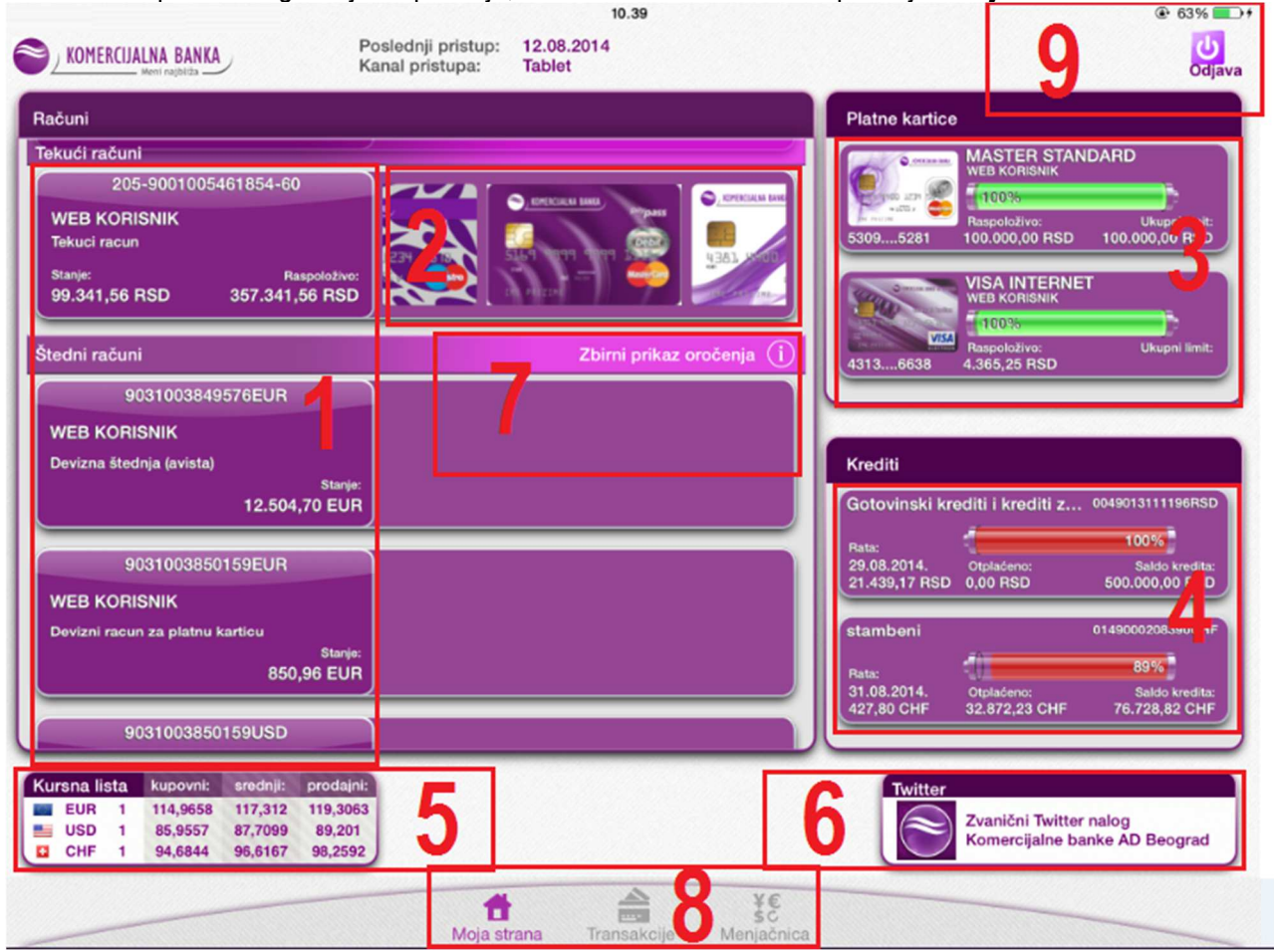

(Slika 1)

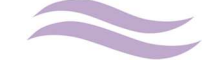

Na osnovnoj strani aplikacije (Slika 1) prikazani su pod brojevima:

- 1. Svi tekući, računi dinarske i devizne štednje i namenski računi za HOV korisnika. Na formi su pored broja računa (ili sinonima ako je isti definisan po računu) prikazani i opis, vlasnik računa i stanje (za tekuće račune dodatno je prikazano i raspoloživo stanje koje se razlikuje za iznos odobrenog dozvoljenog prekoračenja). Odabirom odredjenog računa sa liste prikazuje se detaljan prikaz podataka po tom računu.
- 2. Pored tekućeg računa prikazane su debitne kartice koje su vezane za isti. Odabirom odredjene kartice otvara se detaljan prikaz podataka po toj kartici.
- 3. Kartice koje nisu direktno vezane za račun (sa odloženim dospećem, revolving i pre paid kartice) se prikazuju na posebnom delu forme. Pored skraćenog broja i tipa kartice može se videti i grafički prikazano trenutno raspoloživo stanje po kartici i ukupni limit. Odabirom odredjene kartice otvara se detaljan prikaz podataka po toj kartici.
- 4. Na ovom delu forme prikazani su osnovni podaci o svim kreditima u Banci (datum dospeća i iznos naredne rate, ukupno otplaćeni iznos i trenutni saldo kredita). Odabirom odredjene kreditne partije otvara se detaljan prikaz podataka po istoj.
- 5. Skraćena kursna lista (kupovni, srednji i prodajni kurs) po 3 osnovne valute (EUR, USD i CHF) nalazi se u ovom delu osnovnog ekrana. Odabirom iste otvara se deo aplikacije predvidjen za virtuelnu menjačnicu i pregled kursa.
- 6. Odabirom ove opcije otvara se zvanični tviter nalog Banke:

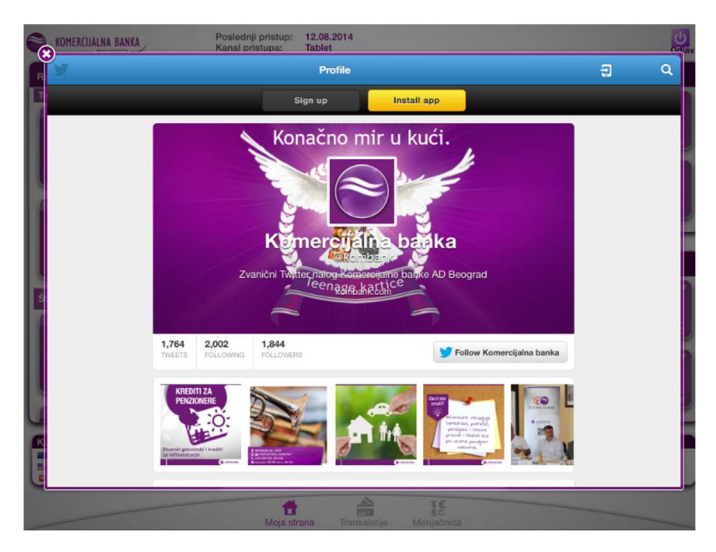

7. Pored labele **Štedni računi** gde na listi počinju sa ispisom računi devizne i dinarske štednje nalazi se opcija **Zbirni prikaz oročenja**. Odabir ove opcije otvara formu:

| ck                                                                                                    |           | Zbi      | rni prikaz oročenja |                   |               |
|----------------------------------------------------------------------------------------------------|-----------|----------|---------------------|-------------------|---------------|
| Od: De                                                                                                    | D:        | Vlasnik: | Valuta:             | Zbirno za period: |               |
|                                                                                                    |           | vlasnik  | valuta              | NE                | Primen        |
| Datum:                                                                                                    | Vlasnik:  |          |                     |                   | Iznos         |
| 26.05.2016.                                                                                                    | WEB KORK  | SNIK     |                     |                   | 30.000,00 EUF |
| Datum:                                                                                                    | Vlasnik:  |          |                     |                   | Iznos         |
| 26.05.2016.                                                                                                    | WEB KORI  | SNIK     |                     |                   | 5.000,00 EUR  |
| Datum:                                                                                                    | Vlasnik:  |          |                     |                   | Iznos         |
| 26.05.2015.                                                                                                    | WEB KORI  | SNIK     |                     |                   | 20.000,00 USD |
| Datum:                                                                                                    | Vlasnik:  |          |                     |                   | Iznos         |
| 04.01.2015.                                                                                                    | WEB 2 KOF | RISNIK   |                     |                   | 2.749,64 EUR  |
| Datum:                                                                                                    | Vlasnik:  |          |                     |                   | Iznos         |
| 30.11.2014.                                                                                                    | WEB 2 KOP | RISNIK   |                     |                   | 2.652,73 EUR  |
| Datum:                                                                                                    | Vlasnik:  |          |                     |                   | Iznos         |
| In the second second second second second second second second second second second second second second second |           |          |                     |                   | 1000 00 5115  |

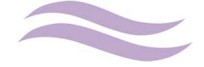

Na ovom prikazu mogu se videti dospeća po svim partijama oročene štednje u svim valutama koje korisnici mogu grupisati odabirom opcije **Zbirno za period**:

| ck       |                      | Zbi      | irni prikaz oročenja |                   | F                       |
|----------|----------------------|----------|----------------------|-------------------|-------------------------|
| Od:      | Do:                  | Vlasnik: | Valuta:              | Zbirno za period: |                         |
| datum od |                      | vlasnik  | valuta               | DA                | Primeni                 |
| Datum:   | Vlasnik:<br>WEB KOR  | ISNIK    |                      |                   | Iznos:<br>20.000,00 USD |
| Datum:   | Vlasnik:<br>WEB 2 KC | RISNIK   |                      |                   | Iznos:<br>10.332,27 EUR |
| Datum:   | Vlasnik:<br>WEB KOR  | ISNIK    |                      |                   | Iznos:<br>35.000,00 EUR |

Ili ih dodatno filtrirati po datumu dospeća, vlasniku ili valuti.

- 8. U ovom delu aplikacije nalazi se glavni meni pomoću koga se može preći na deo aplikacije vezan za iniciranje i pregled poslatih naloga/internih prenosa i menjačnice.
- 9. Iz aplikacije se odjavljuje odabirom opcije **Odjava** koja se nalazi u gornjem desnom uglu osnovne strane (Moja strana) i koja korisnika vraća na stranu za prijavu.

#### 4.1. Tekući računi

Odabirom tekućeg računa na **Mojoj strani** otvara se forma na kojoj su prikazani promet i detalji odabranog računa :

| 8 |                                                                              | Posledr                                    | i pristup: 12.08.2014                            |                            |                                                 | d        |
|---|------------------------------------------------------------------------------|--------------------------------------------|--------------------------------------------------|----------------------------|-------------------------------------------------|----------|
|   | 205-90<br>WEB 2 KORIS<br>Tekuci racun<br><sup>Stanje:</sup><br>49.339,43 RSI | 001011120759-91<br>SNIK<br>D 99.389,43 RSD | Rezervisana sredstva:<br>50.569,14 RSD           | 50.00<br>Datum važ<br>12   | Limit:<br>0,00 RSD<br>enja limita:<br>.03.2015. | (j)      |
|   | Promet                                                                       | Izvodi                                     |                                                  |                            |                                                 | Filter 🗸 |
|   | Datum prometa:<br>12.08.2014.                                                | Primalac/Nalogodavac:<br>-                 | Opis:<br>test                                    | Iznos:<br>+ 100.000,00 RSD | Medjustanje:<br>49.339,43                       | i        |
|   | Datum prometa:<br>01.08.2014.                                                | Primalac/Nalogodavac:<br>-                 | <b>Opis:</b><br>Isplata sa tekućeg računa Web tr | Iznos:<br>- 12,00 RSD      | Medjustanje:<br>-50.660,57                      | (i)      |
|   | Datum prometa:<br>01.08.2014.                                                | Primalac/Nalogodavac:<br>-                 | Opis:<br>Isplata sa tekućeg računa Web tr        | Iznos:<br>- 1,00 IRSID     | Medjustanje:<br>-50.648,57                      | í        |
| l | Datum prometa:<br>01.08.2014.                                                | Primalac/Nalogodavac:<br>-                 | Opis:<br>Isplata sa tekućeg računa Preno         | Iznos:<br>- 50.000,00 RSD  | Medjustanje:<br>-50.647,57                      | í        |
|   | Datum prometa:<br>01.08.2014.                                                | Primalac/Nalogodavac:<br>-                 | Opis:<br>Isplata sa tekućeg računa Web tr        | Iznos:<br>- 50.000,00 RSD  | Medjustanje:<br>-647,57                         | 1        |
|   | Datum prometa:<br>01.08.2014.                                                | Primalac/Nalogodavac:<br>-                 | Opis:<br>Isplata sa tekućeg računa Web tr        | Iznos:<br>- 1,00 IRSID     | Medjustanje:<br>49.352,43                       | î        |
| - |                                                                              |                                            | # =                                              | 10                         |                                                 |          |

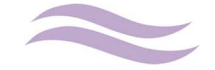

U gornjem delu forme prikazani su detalji o odabranom računu. Izborom opcije (i) u gornjem desnom uglu ekrana otvaraju se dodatni detalji:

| Posledr<br>100.00              | nja promena:<br>10,00 RSD                               | Današnji p<br>0,00 RSE              | promet na teret:<br>D (0)                           | Kamatna stopa na<br>0,1                                            | pozitivan saldo:<br>5 % (godišnje)                   |                                          |   |
|--------------------------------|---------------------------------------------------------|-------------------------------------|-----------------------------------------------------|--------------------------------------------------------------------|------------------------------------------------------|------------------------------------------|---|
| Datum (<br>12.08.2<br>Broj ner | poslednje promene:<br>2014.<br>realizovanih čekova: (i) | Današnji r<br>100.000,<br>Datum val | promet u korist:<br>00 RSD (1)<br>ute u budućnosti: | Kamatna stopa na neugovoren<br>42,20<br>Kamatna stopa na dozvoljen | o prekoračenje:<br>0 % (godišnje)<br>o prekoračenje: |                                          |   |
| 2<br>Pro                       | Datum izdavanja:<br>19.08.2013.                         | Broj čeka:<br>0000186931630         | J (0)                                               | 31,75                                                              | 5 % (godisnje)                                       | Filter                                   | ~ |
| _                              | Datum izdavanja:<br>09.07.2012.                         | Broj čeka:<br>0000165045253         | Dpis:                                               | Iznos:                                                             | Medjustanje:                                         | - (1 - 1 - 1 - 1 - 1 - 1 - 1 - 1 - 1 - 1 |   |

Odabirom zaokružene opcije otvara se lista nerealizovanih čekova, dok odabir opcije **OK** u gornjem desnom uglu vraća prikaz na osnovni.

Za pretragu po prometu, nakon odabira istoimene opcije, na raspolaganju su sledeći filteri:

| Promet   | Izvodi   | I       |       |          |       |          | Filter 🔺 |
|----------|----------|---------|-------|----------|-------|----------|----------|
| Od:      | Do:      | Tip:    | Opis: | Iznos:   |       |          |          |
| 12.06.20 | datum do | Isplata |       | izmedju: | 10.00 | 5.000,00 | Primeni  |

- Od,Do Datum valute transakcije
- Tip Uplata, Isplata, Sve
- Opis
- Iznos Manji, Veći, Jednak ili Izmedju

Nakon unosa podatka u filter, pretraga se nastavlja odabirom opcije Primeni.

Dodatnim detaljima svake prometne stavke na listi pristupa se odabirom opcije 🕕 na desnoj strani forme:

| Promet                        | Izvodi                |                                           |                      |                           | Filter 🗸 |
|-------------------------------|-----------------------|-------------------------------------------|----------------------|---------------------------|----------|
| Datum prometa:                | Primalac/Nalogodavac: | Opis:                                     | Iznos:               | Medjustanje:              | (i)      |
| 01.08.2014.                   | -                     | Isplata sa tekućeg računa Web tr          | - 12,00 RSD          | -50.660,57                |          |
| Datum prometa:                | Primalac/Nalogodavac: | Opis:                                     | Iznos:               | Medjustanje:              | (j)      |
| 01.08.2014.                   | -                     | Isplata sa tekućeg računa Web tr          | - 1,00 RSD           | -50.648,57                |          |
| Datum prometa:                | Primalac/Nalogodavac: | Opis:                                     | Iznos:               | Medjustanje:              | (j)      |
| 01.08.2014.                   | -                     | Isplata sa tekućeg računa Preno           | - 50.000,00 RSD      | -50.647,57                |          |
| DETALJI                       | ID transakcije:       | Račun primaoca/nalogodavca:               | Datum valute:        | Kanal:                    | ОК       |
| TRANSAKCIJE:                  | 09991368361001        | 205-9001005461854-60                      | 01.08,2014.          | web                       |          |
| Datum prometa:<br>01.08.2014. | Primalac/Nalogodavac: | Opis:<br>Isplata sa tekućeg računa Web tr | Iznos:<br>- 1,00 RSD | Medjustanje:<br>49.352,43 | i        |

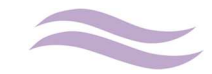

| WEB 2 KOR<br>Tekuci racun<br>Stanje:<br>49.339,43 R | 8001011120759-91<br>RISNIK<br>ISD 99,359,4 | položivo:<br>3 (ISD) | zervisana sredstva:<br>50.569,14 RSD | Limit:<br>50.000,00 RSD<br>Datum važenja limita:<br>12.03.2015. |        |
|-----------------------------------------------------|--------------------------------------------|----------------------|--------------------------------------|-----------------------------------------------------------------|--------|
| Promet                                              | Izvodi                                     |                      |                                      |                                                                 | Filter |
| lzvod od:                                           | Broj izvoda:                               | Broj transakcija:    | Ukupan promet na teret:              | Ukupan promet u korist:                                         | 0      |
| 08.2014                                             | 201408                                     | 6                    | 100.014,00 RSD                       | 100.000,00 RSD                                                  |        |
| lzvod od:                                           | Broj izvoda:                               | Broj transakcija:    | Ukupan promet na teret:              | Ukupan promet u korist:                                         | G      |
| 07.2014                                             | 201407                                     | 11                   | 517.201,78 RSD                       | 500.000,68 ISD                                                  |        |
| lzvod od:                                           | Broj izvoda:                               | Broj transakcija:    | Ukupan promet na teret:              | Ukupan promet u korist:                                         | G      |
| 06.2014                                             | 201406                                     | 14                   | 431,44 RSD                           | 100.267,84 RSD                                                  |        |
| lzvod od:                                           | Broj izvoda:                               | Broj transakcija:    | Ukupan promet na teret:              | Ukupan promet u korist:                                         | 0      |
| 05.2014                                             | 201405                                     | 23                   | 25.777,62 RSD                        | 25.014,16 ISBD                                                  |        |
| lzvod od:                                           | Broj izvoda:                               | Broj transakcija:    | Ukupan promet na teret:              | Ukupan promet u korist:                                         | Q      |
| 04.2014                                             | 201404                                     | 53                   | 62.233,30 RSD                        | 58.658,77 RSD                                                   |        |
| Izvod od:                                           | Broj izvoda:                               | Broj transakcija:    | Ukupan promet na teret:              | Ukupan promet u korist:                                         | (      |

Pored prometa dostupan je i pregled izvoda po računu kojima se pristupa preko istoimene opcije (lzvodi):

Po otvaranju forme prikazuju se svi izvodi za tekuću godinu. Prikaz se može filtrirati odabirom istoimene opcije. Dostupan je samo filter po godini izvoda. Na listi su prikazani osnovni podaci za izvod (mesec, broj izvoda, broj transakcija, ukupan promet u korist i na teret). Detaljnom prikazu određenog izvoda pristupa se odabirom opcije

| Broj računa:                                                                                         | 205-900101                                                                                                    | 11120759-91                                                                                                    | WEB 2 K0<br>TEST AD<br>11051 Be | ORISNIK<br>RESA<br>ograd - Vr                                    | račar                                                                                                    |                                         |
|----------------------------------------------------------------------------------------------------|----------------------------------------------------------------------------------------------------|----------------------------------------------------------------------------------------------------|---------------------------------|------------------------------------------------------------------|----------------------------------------------------------------------------------------------------|-----------------------------------------|
| Iznos limita: 50.0<br>Limit važi do: 12                                                              | .03.2015                                                                                                    |                                                                                                    |                                 |                                                                  |                                                                                                    |                                         |
| Kamatna [                                                                                            | Datum Da                                                                                                    | atum H                                                                                                    | Kamata na godišr                | njem nivou                                                       |                                                                                                    |                                         |
| Grupa                                                                                                | od                                                                                                    | do Na pozitivno st                                                                                                    | anje Na odo                     | obreni limit                                                     | Na prekoračen                                                                                                    | je                                      |
| 1 01                                                                                                 | .03.2014 31.0                                                                                                    | 08.2014 0,                                                                                                    | ,15%                            | 31,75%                                                           | 42,20                                                                                                    | %                                       |
| Izvod za meseo                                                                                       | c: avgust 2014                                                                                                    | Izvod tekućeg                                                                                                    | računa                          | Početno s                                                        | stanje:99.922,58                                                                                                    | в                                       |
| Izvod za meseo                                                                                       | c: avgust 2014                                                                                                    | Izvod tekućeg                                                                                                    | računa                          | Početno s                                                        | stanje:99.922,58                                                                                                    | в                                       |
| Izvod za mesec<br>Datum valute<br>01.08.2014                                                         | c: avgust 2014<br>Datum knjiž<br>01.08.2014                                                                                                    | Izvod tekućeg<br>enja Opis<br>Isplata sa tekućeg                                                                                                    | računa<br><sup>Priliv</sup>     | Početno s<br>Odli<br>50.000,0                                    | stanje:99.922,54<br>iv Sald<br>10 49.922,5                                                                                                    | <b>B</b><br>10                          |
| Izvod za mesec<br>Datum valute<br>01.08.2014                                                         | <b>Datum knjiž</b><br>01.08.2014                                                                                                    | Izvod tekućeg<br>enja Opis<br>Isplata sa tekućeg<br>računa Prenos na<br>kreditnu partiju                                                                                                    | računa<br><sup>Priliv</sup>     | Početno s<br>Odli<br>50.000,0                                    | stanje:99.922,54<br>iv Sald<br>10 49.922,5                                                                                                    | 8<br>10<br>18                           |
| <b>Izvod za mesed</b><br><b>Datum valute</b><br>01.08.2014<br>01.08.2014                             | C: avgust 2014<br>Datum knjiži<br>01.08.2014<br>01.08.2014                                                                                                    | Izvod tekućeg<br>enja Opis<br>Isplata sa tekućeg<br>računa Prenos na<br>kreditnu partiju<br>Isplata sa tekućeg<br>računa Web transfer                                                                                           | računa<br>Priliv                | Početno s<br>Odli<br>50.000,0<br>12,0                            | stanje:99.922,56<br>iv Sald<br>00 49.922,5<br>10 49.910,5                                                                                                    | <b>B</b><br><b>IO</b><br>88<br>88       |
| Izvod za mesec<br>Datum valute<br>01.08.2014<br>01.08.2014<br>01.08.2014                             | Datum knjiž           01.08.2014           01.08.2014           01.08.2014           01.08.2014                                                                                     | Izvod tekućeg<br>enja Opis<br>Isplata sa tekućeg<br>računa Prenos na<br>kreditnu partiju<br>Isplata sa tekućeg<br>računa Web transfer<br>Isplata sa tekućeg<br>računa Web transfer                                              | računa<br>Priliv                | Početno s<br>Odli<br>50.000,0<br>12,0<br>50.000,0                | stanje:99.922,54<br>iv Sald<br>10 49.922,5<br>10 49.910,5<br>10 -89,4                                                                                                    | <b>B</b><br><b>10</b><br>18<br>18<br>12 |
| Izvod za mesec<br>Datum valute<br>01.08.2014<br>01.08.2014<br>01.08.2014<br>01.08.2014               | Datum knjiž           01.08.2014           01.08.2014           01.08.2014           01.08.2014           01.08.2014                                                                | Izvod tekućeg<br>enja Opis<br>Isplata sa tekućeg<br>računa Prenos na<br>kreditnu partiju<br>Isplata sa tekućeg<br>računa Web transfer<br>Isplata sa tekućeg<br>računa Web transfer                                              | računa<br>Priliv                | Početno s<br>Odli<br>50.000,0<br>12,0<br>50.000,0<br>1,0         | stanje:99.922,54           iv         Sald           i0         49.922,5           i0         49.922,5           i0         49.922,5           i0         49.922,5           i0         -9.94           i0         -90,4 | 8<br>10<br>18<br>18<br>18<br>12<br>12   |
| Izvod za mesed<br>Datum valute<br>01.08.2014<br>01.08.2014<br>01.08.2014<br>01.08.2014<br>01.08.2014 | Datum knjiž           01.08.2014           01.08.2014           01.08.2014           01.08.2014           01.08.2014           01.08.2014           01.08.2014           01.08.2014 | Izvod tekućeg<br>enja Opis<br>Isplata sa tekućeg<br>računa Prenos na<br>kreditnu partiju<br>Isplata sa tekućeg<br>računa Web transfer<br>Isplata sa tekućeg<br>računa Web transfer<br>Isplata sa tekućeg<br>računa Web transfer | računa<br>Priliv                | Početno s<br>Odili<br>50.000,0<br>12,0<br>50.000,0<br>1,0<br>1,0 | stanje:99.922,54<br>iv Sald<br>00 49.922,5<br>00 49.910,5<br>00 -89,4<br>00 -90,4<br>00 -91,4                                                                                                    | 8<br>88<br>88<br>12<br>12               |

Na listu izvoda se vraća odabirom opcije Nazad u gornjem levom uglu forme.

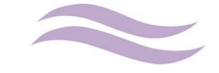

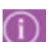

### 4.2. Računi dinarske i devizne štednje

Odabirom računa devizne ili dinarske štednje na **Mojoj strani** otvara se forma na kojoj su prikazani promet i detalji odabranog računa:

| 90310038<br>WEB KORISNI<br>Devizna štednja | 49576EUR<br>K<br>(avista)<br>Rezervacije:<br>Stanje:<br>12.504,70 EUR | pristup: 12.08.2014<br>Nominalna kamatna stopa:<br>0,15%<br>Porez:<br>1,23 EUR (144,09 RSD) | Obračunata kamata:<br>6,96 EUR (816,49 RSD) | Status:<br>Aktivan                |
|--------------------------------------------|-----------------------------------------------------------------------|---------------------------------------------------------------------------------------------|---------------------------------------------|-----------------------------------|
| Promet<br>Datum prometa:<br>01.08.2014.    | Izvodi<br>Opis:<br>Prodaja deviza - 1.00EU                            | JR                                                                                          |                                             | Filter V<br>Iznos:<br>- 1,00 EUI3 |
| Datum prometa:<br>01.08.2014.              | Opis:<br>Kupovina deviza - 1.00                                       | EUR                                                                                         |                                             | iznos:<br>+ 1,00 EUR              |
| Datum prometa:<br>16.07.2014.              | Opis:<br>Kupovina deviza - 0.02l                                      | EUR                                                                                         |                                             | Iznos:<br>+ 0.02 EUR              |

Za račune dinarske i devizne štednje se mogu vezati određeni sinonim kojim se olakšava prepoznavanje istih u ostalim delovima aplikacije (interni prenosi, menjačnica). Računu se dodeljuje sinonim odabirom opcije:

| 9031003849576E           | UR 🔽          |
|--------------------------|---------------|
| WEB KORISNIK             |               |
| Devizna štednja (avista) | Rezervacije:  |
|                          | Stanje:       |
|                          | 12.504,70 EUR |

Odabirom ove opcije otvara se forma za unos sinonima, koji se nakon unosa potvrđuje odabirom opcije **OK**. Ukoliko je dodavanje sinonima uspešno odrađeno isti se pojavljuje umesto broja računa:

| Novi sinonin | n za račun: | devizni test<br>WEB KORISNIK |                          |
|--------------|-------------|------------------------------|--------------------------|
| devizni test |             | Devizna štednja (avista)     | Rezervacije:             |
| Odustani     | ок          |                              | Stanje:<br>12.504,70 EUR |

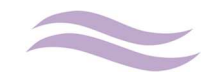

Kao i za tekuće račune, i za račune dinarske i devizne štednje na raspolaganju su isti filteri:

- Od, Do Datum valute transakcije
- Tip Uplata, Isplata, Sve
- Opis
- Iznos Manji, Veći, Jednak ili Izmedju

Za sve devizne/dinarske račune **po viđenju**, tj. **avista** račune, omogućen je, kao i za tekuće račune, uvid u izvode:

| 903100<br>WEB KORIS<br>Devizna štedi | 1924<br>13849576EUR<br>SNIK<br>nja (avista)<br>12.504 | Rezervacije:<br>Stanje:<br>4,70 EUR | alna kamatna stopa:<br>0,15%<br>Porez:<br>EUR (144,09 RSD) 6,9 | Obračunata kamata:<br>96 EUR (816,52 RSD) | Status:<br>Aktivan |
|--------------------------------------|-------------------------------------------------------|-------------------------------------|----------------------------------------------------------------|-------------------------------------------|--------------------|
| Promet                               | lzvodi                                                |                                     |                                                                |                                           | Filter 🗸           |
| Izvod od:                            | Broj izvoda:                                          | Broj transakcija:                   | Ukupan promet na teret:                                        | Ukupan promet u korist:                   | í                  |
| 08.2014                              | 201408                                                | 2                                   | 1,00 EUR                                                       | 1,00 EUR                                  |                    |
| lzvod od:                            | Broj izvoda:                                          | Broj transakcija:                   | Ukupan promet na teret:                                        | Ukupan promet u korist:                   | (j)                |
| 07.2014                              | 201407                                                | 2                                   | 0,01 EUR                                                       | 0,02 IEUIR                                |                    |
| lzvod od:                            | Broj izvoda:                                          | Broj transakcija:                   | Ukupan promet na teret:                                        | Ukupan promet u korist:                   | í                  |
| 06.2014                              | 201406                                                | 7                                   | 2,25 EUR                                                       | 4.992,18 EUR                              |                    |
| lzvod od:                            | Broj izvoda:                                          | Broj transakcija:                   | Ukupan promet na teret:                                        | Ukupan promet u korist:                   | í                  |
| 05.2014                              | 201405                                                | 9                                   | 10.250,00 EUR                                                  | 8.174,78 EUR                              |                    |

Za račune oročene štednje, umesto izvoda, dostupna je opcija **Pregled dospeća oročenja** na kojoj se mogu videti datumi dospeća i uslovi oročenja svih pologa po odabranoj oročenoj štednji:

| 9032014461282E<br>WEB 2 KORISNIK<br>Dev. orocena št. 6 meseo | ti<br>Rezervacije:<br>Stanje: | Period oročenja:<br>6M<br>Status<br>Aktivar |
|--------------------------------------------------------------|-------------------------------|---------------------------------------------|
| Promet Plan is;<br>Datum dospeća:<br>04.01.2015.             | Polog:<br>2.749,64 EUR        | Kamatna stopa:<br>2,05                      |
| Datum dospeća:                                               | Polog:                        | Kamatna stopa:                              |
| 30.11.2014.                                                  | 2.652,73 EUR                  | 2,45                                        |
| Datum dospeča:                                               | Polog:                        | Kamatna stopa:                              |
| 20.10.2014.                                                  | 4.929,90 EUR                  | 1,45                                        |

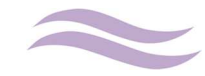

### 4.3. Namenski računi za hartije od vrednosti

Odabirom namenskog računa za hartije od vrednosti na **Mojoj strani** otvara se forma na kojoj su prikazani promet i detalji odabranog računa:

| 901100<br>WEB KORIS<br>Namenski za<br>akcija - rezide<br>Stanje: | 173906RSD Rezervisana sred<br>NIK<br>rupovinu HOV (kupovina<br>nti)<br>Respoloživa sredstva: | stva: Suma aktivnih naloga u RSD (Brc<br>0,00 RSD (<br>Suma aktivnih naloga u EUR (Brc<br>0,00 EUR ( |
|------------------------------------------------------------------|----------------------------------------------------------------------------------------------|----------------------------------------------------------------------------------------------------|
| 500.493,11                                                       | ISD 600,49311 (SD) Broker:<br>KOMERCIJALNA BANKA                                             | Statu<br>Aktiva<br>Filter V                                                                          |
| Datum:                                                           | Opis:                                                                                        | Iznos                                                                                                |
| 11.08.2014.                                                      | Web transfer                                                                                 | 4123,00 RSD                                                                                          |
| Datum:                                                           | Opis:                                                                                        | iznos                                                                                                |
| 08.08.2014.                                                      | Web transfer                                                                                 | +0,06 R8D                                                                                            |
| Datum:                                                           | Opis:                                                                                        | iznos                                                                                                |
| 05.08.2014.                                                      | Web transfer                                                                                 | 4/222,00 RSD                                                                                         |
| Datum:                                                           | Opis:                                                                                        | iznos                                                                                                |
| 22.07.2014.                                                      | Web transfer                                                                                 | +1.00 ISSI                                                                                           |

Namenskim računima za hartije od vrednosti moguće je dodavanje sinonima na isti način kao i kod računa dinarske i devizne štednje. Promet se može filtrirati po istim opcijama kao i promet po tekućem i računima dinarske i devizne štednje.

#### 4.4. Krediti

Odabirom kreditne partije na Mojoj strani otvara se forma na kojoj su prikazani detalji odabranog kredita:

| 1       | stambeni<br>/EB KORISNIK<br>06632- 2332622 DUGO | POCIDIAN                                                   | Periodika dospeća anu<br>Iznos anu<br>427,80 | iteta: Ukupi<br>1M<br>iteta: Preostali br<br>CHF | no anuiteta:<br>360<br>oj anuiteta:<br>283 | Ukupno uplaćeno:<br>32.872,23 CHF           |
|---------|-------------------------------------------------|------------------------------------------------------------|----------------------------------------------|--------------------------------------------------|--------------------------------------------|---------------------------------------------|
| nuitetn | iplan / otplata Sp                              | ealizováni iznos kredita:<br>86.216,57 CHF<br>ilsak uplata |                                              |                                                  |                                            | Saldo kredita:<br>76.728,82 CHF<br>Filter V |
| 1       | Datum dospeća:                                  | Glavnica:                                                  | Otplata:                                     | Kamata:                                          | Anuitet:                                   | Stanje:                                     |
|         | 31.03.2008.                                     | 86.216,57 CHF                                              | 118,45 CHF                                   | 261,19 CHF                                       | 379,64 CHF                                 | 86.098,12                                   |
| 2       | Datum dospeća:                                  | Glavnica:                                                  | Otplata:                                     | Kamata:                                          | Anuitet:                                   | Stanje:                                     |
|         | 30.04.2008.                                     | 86.098,12 CHF                                              | 118,87 CHF                                   | 306,05 CHF                                       | 424,92 CHF                                 | 85.979,25                                   |
| 3       | Datum dospeća:                                  | Glavnica:                                                  | Otplata:                                     | Kamata:                                          | Anuitet:                                   | Stanje:                                     |
|         | 31.05.2008.                                     | 85.979,25 CHF                                              | 119,29 CHF                                   | 305,63 CHF                                       | 424,92 CHF                                 | 85.859,96                                   |
| 4       | Datum dospeća:                                  | Glavnica:                                                  | Otplata:                                     | Kamata:                                          | Anuitet:                                   | Stanje:                                     |
|         | 30.06.2008.                                     | 85.859,96 CHF                                              | 119,72 CHF                                   | 305,20 CHF                                       | 424,92 CHF                                 | 85.740,24                                   |
| 5       | Datum dospeća:                                  | Glavnica:                                                  | Otplata:                                     | Kamata:                                          | Anuitet:                                   | Stanje:                                     |
|         | 31.07.2008.                                     | 85.740,24 CHF                                              | 120,14 CHF                                   | 304,78 CHF                                       | 424,92 CHF                                 | 85.620,10                                   |

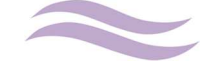

Pored osnovnih informacija o kreditu (periodika dospeća anuiteta, iznos, ukupan i preostali broj anuiteta, saldo kredita i ukupno uplaćeno) mogu se otvoriti i dodatne informacije odabirom opcije (i) u gornjem desnom uglu ekrana.

Na formi je takođe omogućen uvid u anuitetni plan kredita i spisak svih uplata na kreditnu partiju koje se mogu dodatno filtrirati, samo po datumskom kriterijumu, odabirom opcije **Filter.** 

| Od:      | Do:      |           |          |         |          |         |
|----------|----------|-----------|----------|---------|----------|---------|
| datum od | datum    | ot.       |          |         |          | Primeni |
| Datum    | dospeća: | Glavnica: | Otplata: | Kamata: | Anuitet: | Stanje: |

#### 4.5. Platne kartice

Odabirom platne kartice na **Mojoj strani**, bez obzira na tip kartice, debitna kartica (prikazana uz tekući račun) ili revolving, charge ili prepaid, otvara se forma sa detaljnim prikazom podataka o istoj:

| <b>x</b>                                                                                                    | Poslednji p             | ristup: 12.08.2014          |                                                       |                                                               |                                                     |                               |
|----------------------------------------------------------------------------------------------------|-------------------------|-----------------------------|-------------------------------------------------------|---------------------------------------------------------------|-----------------------------------------------------|-------------------------------|
| очения и<br>состать на<br>состать на<br>состать | WEB KORISNIK<br>Osnovna | D<br>00621                  | Partija:<br>00746358<br>Status:<br>AKTIVNA<br>Blokada | Datum uručenja:<br>26.01.2012<br>Datum važenja:<br>31.01.2016 | Rezervisana sr<br>0,0<br>Rezervisana sredstv<br>0,0 | i<br>o RSD<br>a EUR:<br>o EUR |
| Promet                                                                                                    | Lista izvoda            |                             |                                                       |                                                               | F                                                   | lter 🗸                        |
| Od: Do:<br>12.02.20 datu                                                                                                    | Tip:<br>m do tip        | Opis:<br>opis               | Iznos:<br>operate                                     | znos                                                          |                                                     | Primeni                       |
| Datum autorizacije:                                                                                                    | Datum valute: Mesto ko  | orišćenja                   | Iznos u loka                                          | ilnoj valuti:                                                 | Iznos:                                              | Status:                       |
| 28.04.2014.                                                                                                    | 28.05.2014. BRANIS      | SLAVA SKARA PREDU           | -6,80                                                 | 0,00 RSD                                                      | -6.800,00 RSD                                       | Izvršen                       |
| Datum autorizacije:                                                                                                    | Datum valute: Mesto ko  | orišćenja                   | lznos u loka                                          | ilnoj valuti:                                                 | Iznos:                                              | Status:                       |
| 01.04.2014.                                                                                                    | 01.05.2014. IDEA DO     | DO                          | -4,52l                                                | 0,09 RSD                                                      | -4.520,09 RSD                                       | Izvršen                       |
| Datum autorizacije:                                                                                                    | Datum valute: Mesto ko  | <b>VIŠĆENJA</b>             | Iznos u loka                                          | ilnoj valuti:                                                 | Iznos:                                              | Status:                       |
| 22.03.2014.                                                                                                    | 21.04.2014. BETNOCH1 GA | MES-TO USCE NOVI BEOGRAD PS | -8.54                                                 | 9,05 RSD                                                      | -8.549,05 RSD                                       | Izvršen                       |
| Datum autorizacije:                                                                                                    | Datum valute: Mesto ko  | rišćenja                    | Iznos u loka                                          | ilnoj valuti:                                                 | Iznos:                                              | Status:                       |
| 15.03.2014.                                                                                                    | 14.04.2014. ARENA       | ESTETIK CENTAR              | -3.20                                                 | 0,00 RSD                                                      | -3.200,00 RSD                                       | Izvršen                       |
| Datum autorizacije:                                                                                                    | Datum valute: Mesto ko  | orišćenja                   | Iznos u loka                                          | ilnoj valuti:                                                 | Iznos:                                              | Status:                       |
| 25.02.2014.                                                                                                    | 27.03.2014. BEOSP       | ORT TAVERNA                 | -9.44                                                 | 3,00 RSD                                                      | -8,448,00 RSD                                       | Izvršen                       |
|                                                                                                    |                         |                             | 1 SC                                                  |                                                               |                                                     |                               |

U zavisnosti od tipa kartice može se razlikovati prikaz detalja: Vlasnik, Tip i Vrsta kartice, Datum uručenja, Datum važenja, Status, Rezervisana sredstva (RSD i EUR). Dodatnim odabirom opcije (i) u gornjem desnom uglu ekrana otvaraju se i dodatni detalji (Mesečni limit i Limit podizanja gotovine u zemlji i inostranstvu).

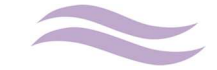

U donjem delu forme prikazan je promet po platnoj kartici koji se dodatno može filtrirati po istim parametrima kao i promet po tekućem računu.

Svaka prometna stavka prikazuje podatke o datumu autorizacije i datumu valute, mestu korišćenja i iznosu (u lokalnoj i ino valuti).

Kod detalja platnih kartica po kojima se generišu izvodi postoji istoimena opcija na formi, odabirom koje se prikazuje lista dostupnih izvoda:

| Control 1234 5<br>53095281<br>Promet | MASTER STANDARD<br>WEB KORISNIK<br>Osnovna | 12.08.2014<br>Partija:<br>0062100746358<br>Status:<br>AKTIVNA<br>Blokada | Datum uručenja:<br>26.01.2012<br>Datum važenja:<br>31.01.2016 | Rezervisana sredstva<br>0,00 RSI<br>Rezervisana sredstva EUF<br>0,00 EUI<br>Filter | i)<br>a:<br>D<br>a:<br>R |
|--------------------------------------|--------------------------------------------|--------------------------------------------------------------------------|---------------------------------------------------------------|------------------------------------------------------------------------------------|--------------------------|
| Datum izvoda:<br>30.04.2014.         | Broj izvoda:<br>201404                     |                                                                          |                                                               |                                                                                    | (1)                      |
| Datum izvoda:<br>31.03.2014.         | Broj izvoda:<br>201403                     |                                                                          |                                                               |                                                                                    |                          |
| Datum izvoda:<br>28.02.2014.         | Broj izvoda:<br>201402                     |                                                                          |                                                               |                                                                                    | <u>(</u> )               |
| Datum izvoda:<br>31.01.2014.         | Broj izvoda:<br>201401                     |                                                                          |                                                               |                                                                                    | ()                       |

Detaljnom prikazu određenog izvoda pristupa se odabirom opcije

| <br>J) |
|--------|
| $\sim$ |

| Nazad                |                                     |           | Det         | alji izvoda          |                |           |                  |
|----------------------|-------------------------------------|-----------|-------------|----------------------|----------------|-----------|------------------|
|                      | KOMERCIJALNA BANKA                  |           |             |                      |                |           |                  |
| NIKOL/               | A DŽUDOVIĆ                          |           | Datum iz    | voda:                |                |           | 30.04.2014       |
|                      |                                     |           | Tekući ra   | čun:                 |                | 205-9001  | 005461854-60     |
| NIKOLA               | A.DZUDOVIC@KOMBANK.CO               | м         | Period:     |                      |                | 01.04.201 | 4 - 30.04.2014   |
| Promet u perio       | du po "Master standard" kartici bro | j 5309*** | *35281 za p | period 01.04.201     | 4 - 30.04.2014 |           |                  |
| Datum<br>transakcije | Opis                                | Orgin     | alni iznos  | Originalna<br>valuta | Iznos EUR      | Iznos DIN | Datum<br>dospeća |
| 05.05.2014           | Članarina                           |           |             | RSD                  |                | 250,00    | 30.04.2014       |
| 01.04.2014           | IDEA DOO                            |           | 4.520,09    | RSD                  |                | 4.520,09  | 01.05.2014       |
| 28.04.2014           | BRANISLAVA SKARA PREDU              |           | 6.800,00    | RSD                  |                | 6.800,00  | 28.05.2014       |
|                      |                                     |           |             | UKUPNO:              |                | 11,570,09 |                  |

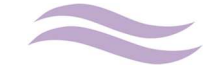

Opcija **Blokada** u detaljima izabrane platne kartice otvara popup poruku koja pruža informacije o brojevima telefona koje je potrebno pozvati u slučaju da korisnik želi da blokira platnu karticu:

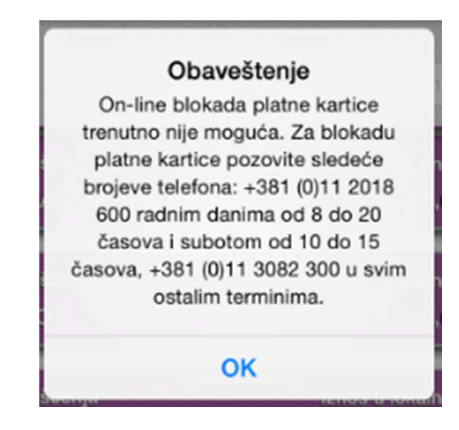

## 5. Transferi

Odabir opcije Transferi sa glavnog menija otvara formu sledećeg izgleda:

| Transfer sa:                                           | Plaćanja Prenosi                                                                               | Ostalo         | 6                                   |                                                                                                    | Arhiva (i)                                                                                 |
|--------------------------------------------------------|------------------------------------------------------------------------------------------------|----------------|-------------------------------------|----------------------------------------------------------------------------------------------------|--------------------------------------------------------------------------------------------|
| Tekući računi                                          | Nalog za prenos - priprema                                                                     |                |                                     |                                                                                                    |                                                                                            |
| 205-9001011120759-91<br>WEB 2 KORISNIK<br>tokuci       | Uplatilac - nalogodavac:                                                                       |                | Šifra:<br>289                       | Iznos:                                                                                                    | Iznos RSD                                                                                  |
| Stanje: Raspoloživo:<br>50.327,43 RSD 100.527,43 (ISD) | Surha                                                                                          |                | Račun nalo<br>Račun n               | godavca:<br>alogodavca                                                                                                    |                                                                                            |
| 205-9001005461854-60<br>WEB KORISNIK                   | SPINE.                                                                                         |                | 4 Račun prin<br>Račun p             | naoca:<br>primaoca                                                                                                    |                                                                                            |
| tokuci<br>Stanje: Raspoloživo:                         | Primalac:                                                                                      |                | Model:<br>Model                     | Poziv na broj:<br>Poziv na broj.                                                                                                    |                                                                                            |
| 29.352,56 RSD 287,352,56 RSD                           |                                                                                                |                |                                     |                                                                                                    |                                                                                            |
| 29.352,56 RSD 287,862,663 (150                         |                                                                                                |                | Datum valu<br>15.08.20              | ute:<br>014.                                                                                                    | Hitno:                                                                                     |
| 29.352,56 RSD 2897/8582,66 RSD                         | Briši                                                                                          |                | Datum vali<br>15.08.20              | ute:<br>014.                                                                                                    | Hitno:<br>NE<br>Pošalji nalog                                                              |
| 29.352,56 RSD 2897,892(66 RSD                          | Briši<br>Šabloni                                                                               | ÷              | Datum valu<br>15.08.20<br>Primaoci: | ute:<br>014.<br>Svi                                                                                                    | Hitno:<br>NE<br>Pošalji nalog                                                              |
| 29.352,56 RSD 2897,992,666 RSD                         | Briši<br>Šabloni<br>Q. Naziv šablona za pret                                                   | +<br>ragu      | Datum valu<br>15.08.20<br>Primaoci: | ute:<br>014.<br>Svi<br>Naziv primaoca z                                                                                                    | Hitno:<br>NE<br>Pošalji nalog<br>(+)<br>a pretragu                                         |
| 29.352,56 RSD 2897,892,66 RSD                          | Briši<br>Šabloni<br>Q. Naziv šablona za pret<br>Test uzorak 1                                  | ÷              | Datum valu<br>15.08.20<br>Primaoci: | vite:<br>D14.<br>Svi<br>Naziv primaoca z<br>rhitektonski Fa<br>40-0000001436666                                                                  | Hitno:<br>NE<br>Pošalji nalog                                                              |
| 29.352,56 RSD                                          | Briši<br>Šabloni<br>Q. Naziv šablona za pret<br>Test uzorak 1<br>Test uzorak 2                 | ⊕<br>ragu<br>3 | Datum valu<br>15.08.20<br>Primaoci: | vie:<br>014.<br>Svi<br>Naziv primaoca z<br>rhitektonski Fa<br>40-000001436666<br>vcom D.o.o.<br>05-000000009620                                  | Hitno:<br>NE<br>Pošalji nalog<br>(+)<br>a pretragu<br>akultet<br>5-34<br>2                 |
| 29.352,56 RSD                                          | Briši<br>Šabloni<br>Q Naziv šablona za pret<br>Test uzorak 1<br>Test uzorak 2<br>Test uzorak 3 | ⊕<br>ragu<br>3 | Primaoci:                           | vite:<br>014.<br>Svi<br>Naziv primaoca z<br>rhitektonski Fi<br>40-00000143666<br>vcom D.o.o.<br>05-000000009620<br>VCOM D.O.O.<br>05-00000014063 | Hitno:<br>NE<br>Pošalji nalog<br>(+)<br>a pretragu<br>akultet<br>3-34<br>0-37<br>2<br>7-30 |

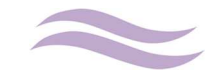

#### 5.1. Izbor računa nalogodavca

Na slici 2 obeleženo pod brojem 1 nalaze se svi tekući računi korisnika. Izborom nekog od računa prepisuju se podaci o nalogodavcu na nalog za prenos. Svi ostali podaci se mogu ručno uneti u nalog (jedino je izbor računa nalogodavca ograničen na račune prikazane na ovom delu forme).

#### 5.2. Primaoci

Na ovom delu forme prikazani su svi primaoci dostupni korisniku za plaćanje (bez potrebe dodatne verifikacije naloga jednokratnim kodom). Primaoci mogu biti:

- Bančini (Javni) primaoci koje banka registruje svim korisnicima za slobodna plaćanja EPS, Infostan, Telekom, Telenor, VIP...
- Lični primaoci koje sam korisnik registruje ili na šalteru banke ili koristeći neki od dodatnih servisa autentifikacije (jednokratni kod poslat SMS-om ili kroz mToken aplikaciju na mobilnom telefonu)

Primaoci se mogu filtrirati po tipu ili nazivu:

|                                  |            | Primaoci: Svi                           | (+) |
|----------------------------------|------------|-----------------------------------------|-----|
|                                  |            | ⊂ test                                  | 0   |
| <b>Svi</b><br>Lični              | NE         | B test 205-00000000045-50               | 0   |
| Bančini                          | alji nalog | S testni primalac<br>160-000000342460-2 | 3   |
| Primaoci: Svi                    | Œ          |                                         |     |
| Primaoci: Svi<br>Q. Naziv primao | ⊕          |                                         |     |

Kod odabira primaoca sa liste isti se pokrene i nude vam se sledeće opcije:

| 2 |   | estni primalac |   |
|---|---|----------------|---|
| Ŵ | ľ | Û              | Ċ |
| 3 | 2 | 1              | 4 |

- 1) Opcija 1 omogućava prenos podataka o primaocu na nalog
- 2) Opcija 2 otvara formu za izmenu primaoca (ova opcija dostupna je samo kod ličnih šablona):

Svi podaci su dostupni za izmenu osim broja računa čija bi izmena zahtevala ponovnu potvrdu registracije jednokratnim kodom (SMS ili mToken). Nakon odradjene izmene podataka bira se opcija **Potvrdi**. Ukoliko je izmena uspešna, sa desne strane forme za izmenu primaoca ispisuje se poruka **Uspešno snimljen!** 

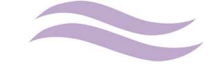

- Odabirom opcije 3 omogućava se brisanje podataka o primaocu (ova opcija dostupna je samo kod ličnih šablona)
- 4) Opcija 4 vraća formu na prikaz naziva primaoca

Kreiranje novog primaoca inicira se odabirom opcije

| Primaoci: | Svi |  | $\oplus$ |
|-----------|-----|--|----------|
|-----------|-----|--|----------|

U sledećem koraku otvara se forma:

| Kreiraj primaoca     | SMS OTP mToken Pošalji SMS                                                                              |  |  |  |
|----------------------|----------------------------------------------------------------------------------------------------|--|--|--|
| Naziv - ime:         | unesi OTP (One Time Password)                                                                           |  |  |  |
| testni primalac 3    |                                                                                                    |  |  |  |
| Ulica i broj:        | Proverite unete podatke, zatrazite<br>SMS OTP klikom na dugme "Pošalji<br>SMS" ili unesite mToken OTP i |  |  |  |
| Mesto:               | potvrdite da ste saglasni sa unetim                                                                     |  |  |  |
| beograd              | dugme.                                                                                                  |  |  |  |
| Račun:               |                                                                                                    |  |  |  |
| 205-9001011120759-91 |                                                                                                    |  |  |  |

Kao što je i urađeno na slici gore, unose se podaci o nazivu, mestu i računu primaoca ( adresa tj. ulica i broj nije obavezan podatak). Nakon unosa, bira se tip verifikacije unosa (SMS OTP ili mToken). Ukoliko je izabran SMS OTP kao na slici, bira se opcija **Pošalji SMS.** Kada se završi kreiranje SMS poruke aplikacija vas obaveštava porukom:

|                    | Status                                              |
|--------------------|-----------------------------------------------------|
| SMS u<br>poruke na | spesno poslat. Proverite<br>vasem mobilnom telefonu |
|                    | ок                                                  |

Na broj telefona koji je prijavljen za SMS OTP dobija se poruka sledećeg sadržaja:

Broj za autorizaciju naloga je XXXXXX. Vasa Komercijalna banka

Broj koji se dobije unosi se u, za to predvidjeno, polje na formi:

|               | Plaćanja                                      | Prenosi       | Ostalo       |              |               |
|---------------|-----------------------------------------------|---------------|--------------|--------------|---------------|
|               | Nalog za preno                                | os - priprema | Briši Otł    | kaži         | OK            |
|               | Uplatilac - nalogo                            | davac:        | 1            | 2            | 3             |
|               | WEB 2 KORISM<br>TEST ADRESA<br>Beograd - Vrad | NIK           | 4            | 5            | 6             |
| ,43 RSD       | Beograd - Vracar<br>13 RSD Svrha:             |               | 7            | 8            | 9             |
| Kreiraj prim  | naoca                                         |               | ~            | 0            | $\otimes$     |
| Naziv - ime:  |                                               |               |              |              | 608961        |
| testni prima  | alac 3                                        |               |              |              | 000001        |
| Ulica i broj: |                                               |               | SMS uspesn   | o poslat. Pr | overite       |
| Mesto:        |                                               |               | poruke na va | sem mobiln   | iom telefonu. |
| beograd       |                                               |               |              |              |               |
| Račun:        |                                               |               |              |              |               |
| 205-90010     | 11120759-91                                   |               | 1            | Po           | tvrdi         |

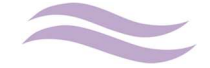

Bira se opcija Potvrdi.

Ukoliko je kod uspešno unet, prikazuje se poruka o uspešnoj registraciji primaoca i isti se prikazuje na listi kao **Lični** primalac:

| Kreiraj pri<br>Naziv - ime:<br>testni prin | maoca<br>nalac 3 | Status:<br>Uspešno | dodat | !                                              | - <b>81</b><br>oj:<br>broj    |                               |
|--------------------------------------------|------------------|--------------------|-------|------------------------------------------------|-------------------------------|-------------------------------|
| Ulica i broj:<br>Mesto:<br>beograd         |                  |                    |       |                                                |                               | Hitno:<br>NE<br>Pošalji nalog |
| Račun:<br>205-9001011120759-91             | 011120759-91     | agu                |       | Q Naziv prima                                  | D<br>oca za pre               | (+)                           |
|                                            | Test uzorak 1    |                    | Ba    | testni prima<br>205-000000000<br>testni prima  | lac<br>00045-50<br>lac 2      |                               |
|                                            | Test uzorak 3    |                    | 8     | 205-900100518<br>testni prima<br>205-900101112 | 14524-81<br>1ac 3<br>20759-91 |                               |

#### 5.3. Uzorci (šabloni)

Na delu obeleženom brojem tri **Slike 2** nalaze se prikazani uzorci (šabloni) najčešćih plaćanja koji se kreiraju kroz samu tBank aplikaciju, korišćenjem mBank ili browser aplikacije. Kao i primaoci, i uzorci se mogu filtrirati po imenu i odabir jednog sa liste otvara formu:

| Šabloni 5                      | (+) |
|--------------------------------|-----|
| 1 2 3Naziv šablona za pretragu | 4   |
|                                | Ċ   |
| Test uzorak 2                  |     |
| Test uzorak 3                  |     |

Kod upravljanja uzorcima korisniku su dostupne iste opcije kao i kod administracije primalaca:

- Odabir opcije 1 briše uzorak sa liste
- Odabir opcije 2 otvara formu sa podacima uzorka koju korisnik može izmeniti i sačuvati izmene odabirom opcije Snimi šablon
- Odabir opcije 3 prenosi podatke iz samog uzorka na nalog za prenos
- Odabir opcije 4 vraća formu na prikaz naziva uzorka
- Odabir opcije 5 inicira kreiranje novog uzorka otvara praznu formu naloga za prenos preko koje je moguće kreiranje novog uzorka

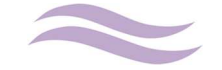

#### 5.4. Kreiranje i slanje novog naloga za prenos

Kao što je u uputstvu do sada prikazano nov nalog može se kreirati:

- 1) Ručno unosom svih polja na formi naloga
- 2) Odabirom računa nalogodavca (popunjavaju se podaci o nalogodavcu) i primaoca (popunjavaju se podaci o primaocu) uz ručni unos preostalih podataka na nalogu za prenos
- 3) Odabirom uzorka iz liste šablona

| Plaćanja                        | Prenosi         | Ostalo |                         |                | Arhiva (      |
|---------------------------------|-----------------|--------|-------------------------|----------------|---------------|
| Nalog za preno                  | s - priprema    |        |                         |                |               |
| Uplatilac - nalogoc             | lavac:          | Šifra  |                         | Iznos:         |               |
| WEB KORISN                      | ĸ               | 220    | )                       |                | 11,11 RSD     |
| TEST ADRESA                     | EST ADRESA      |        | n nalog                 | godavca:       |               |
| Deograd                         | 205-9001005     |        |                         |                |               |
| Svrha:                          | rha:            | NIKO   | NIKOLA DŽUDOVIĆ 287.374 |                |               |
| test placanje 1                 | test placanje 1 | Rači   | un prim                 | aoca:          |               |
|                                 |                 | 20     | 5-900                   | 1007448995-63  |               |
|                                 |                 | Mod    | el:                     | Poziv na broj: |               |
| Primalac:                       |                 | 00     |                         | 19072012       |               |
| Testni primaoc<br>Testna adresa |                 | Datu   | ım valu                 | te:            | Hitno:        |
| Testno mesto                    |                 | 18     | .08.20                  | 14.            | NE            |
|                                 |                 |        |                         |                |               |
| Briši                           |                 |        |                         |                | Pošalji nalog |

Nakon unosa podataka na nalog, bira se opcija **Pošalji nalog**. Otvara se forma za proveru unetih podataka:

| eje: Raspoloživo:                               | Beograd     | Rač            | un nalogodavca:                                                           |  |
|-------------------------------------------------|-------------|----------------|---------------------------------------------------------------------------|--|
| Provera naloga                                  |             |                | Potvrda:                                                                  |  |
| Uplatilac - nalogodavac:                        | Šifra:      | Iznos:         | SMS OTP mToken Pošalji SMS                                                |  |
| WEB KORISNIK                                    | 220         | 11,11 RSD      | unesi OTP (One Time Password)                                             |  |
| Beograd                                         | Račun nalog | jodavca:       |                                                                           |  |
| Svrha:                                          | 205-9001    | 005461854-60   | Proverite unete podatke, zatrazite                                        |  |
| test placanje 1                                 | Račun prim  | aoca:          | SMS OTP klikom na dugme 'Posalji<br>SMS' ili unesite mToken OTP i         |  |
|                                                 | 205-900     | 1007448995-63  | potvrdite da ste saglasni sa unetim<br>podacima pritiskom na 'Potvrdi' du |  |
|                                                 | Model:      | Poziv na broj: |                                                                           |  |
| Primalac:                                       | 00          | 19072012       |                                                                           |  |
| Testni primaoc<br>Testna adresa<br>Testno mesto |             | Hitno:         |                                                                           |  |
|                                                 |             |                | Potvrdi                                                                   |  |

Ukoliko se primalac ne nalazi na listi predefinisanih primalaca, aplikacija će zahtevati da se plaćanje verifikuje unosom jednokratnog kod-a koji može biti dostavljen SMS-om ( na način već opisan kod registracije novih primalaca) ili generisan kroz mToken aplikaciju. Za generisanje koda mToken aplikacijom ,neophodno je istu imati instaliranu na mobilnom telefonu korisnika (mToken je sastavni deo mBank aplikacije):

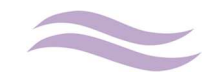

| KomBank     | Glavni meni Odjav   | va 🕻 Nazad Jednokratna lozinka |
|-------------|---------------------|--------------------------------|
|             |                     | Serijski broj tokena           |
| mToken      | Jednokratna lozinka | 0200 3844 76                   |
| mBanking    |                     | 737310                         |
| Podešavanja |                     |                                |
|             |                     |                                |
| 1           | 2                   | 2                              |
|             | <b>_</b>            | 3                              |
|             |                     |                                |

Nakon generisanja jednokratnog kod-a isti se upisuje u za to predvidjenu formu na nalogu za prenos, nakon čega se bira opcija **Potvrdi**:

| Provera naloga                  |            |                |           | Potvrda:              | 10.2  |                     |
|---------------------------------|------------|----------------|-----------|-----------------------|-------|---------------------|
| Uplatilac - nalogodavac:        | Šifra:     | Iznos:         |           | SMS OTP n             | Token | 1                   |
| WEB KORISNIK                    | 220        |                | 11,11 RSD |                       |       | 737310              |
| Beograd                         | Račun nalo | godavca:       |           | and the second second |       |                     |
| Svrha:                          | 205-900    | 1005461854-60  |           | Briši Otk             | aži   | OK                  |
| test placanje 1                 | Račun prir | naoca:         |           | 1                     | 2     | 3                   |
|                                 | 205-900    | 1007448995-63  |           | . · ·                 | -     | -                   |
|                                 | Model:     | Poziv na broj: |           | 4                     | 5     | 6                   |
| Primalac:                       | 00         | 19072012       |           | 7                     | 0     | 0                   |
| Testni primaoc<br>Testna adresa |            |                | Hitno:    |                       | 0     | 9                   |
| Testno mesto                    |            |                | NE        | <ul> <li>✓</li> </ul> | 0     | $\langle X \rangle$ |
|                                 |            |                |           |                       |       | Potyrdi             |

Ukoliko je uneti kod ispravan pojavljuje se poruka koja potvrdjuje uspešno slanje naloga:

| rovera naloga                                   | Status:    |                |                       |
|-------------------------------------------------|------------|----------------|-----------------------|
| Uplatilac - nalogodavac:                        | Šifra:     | Iznos:         |                       |
| WEB KORISNIK                                    | 220        | 11,11 RSD      | Uspešno poslat!       |
| Beograd                                         | Račun nalo | godavca:       | ID naloga:            |
| Svrha:                                          | 205-900    | 1005461854-60  | 09991368534001        |
| test placanje 1                                 | Račun prir | naoca:         | Autorizovao:          |
|                                                 | 205-900    | 01007448995-63 | NIKOLA DŽUDOVIĆ       |
| Drimelasi                                       | Model:     | Poziv na broj: | Datum i vreme slanja: |
| Primaiac.                                       | 00         | 19072012       | 18.08.2014. 08:52     |
| Testni primaoc<br>Testna adresa<br>Testno mesto |            | Hitno          |                       |
|                                                 |            |                | Colori čeblen         |

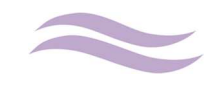

Ukoliko se račun primaoca već nalazi na listi predefinisanih računa, sam proces kreiranja i slanja naloga za prenos je jednostavniji, kako plaćanje nije potrebno verifikovati jednokratnim kodom. Izvršeno plaćanje može se sačuvati kao uzorak odabirom opcije **Snimi šablon**.

#### 5.5. Arhiva naloga za prenos

Na osnovnoj slici forme **Transfera (Slika 2)** obeležena sa brojem 5 prikazana je opcija **Arhiva** koja omogućava uvid u arhivu svih poslatih naloga za prenos:

| elenor SRB 3G<br>zad  |                               |                |                           | <sup>10.58</sup><br>Arhiva plaćanja |                        |                        | •       |
|-----------------------|-------------------------------|----------------|---------------------------|-------------------------------------|------------------------|------------------------|---------|
| Od:<br>datum od       | Do:<br>datum do               | Status:<br>Svi | Primaoc:                  | Svrha:                              | Iznos: izmedju:        | iznos                  | Primeni |
| Datum:<br>21.08.2014. | Peimalac:<br>WEB KORIS        | INIK           |                           | Svrha:<br>Ana car 1,Ana car 1       | lznos:<br>150.000,00 R | Status:<br>ISD Otkazan | (j      |
| Datum:<br>21.08.2014. | Peimalac:<br>WEB KORIS        | INIK           |                           | Svrha:<br>test sablon               | lznos:<br>150.000,00 R | Status:<br>ISD Otkazan | (Ì      |
| Datum:<br>21.08.2014. | Peimalac:<br>Testni prima     | 100            |                           | Svrha:<br>test placanje 1           | Iznos:<br>11,11 RSD    | Status:<br>Izvršen     | (Ì      |
| Datum:<br>21.08.2014. | Peimalac:<br>Testni primaoc   |                | Svrha:<br>test placanje 1 | Iznos:<br>11,11 RSD                 | Status:<br>Otkazan     | í                      |         |
| Datum:<br>21.08.2014. | Peimalac:<br>Testni prima     | 100            |                           | Svrha:<br>test placanje 1           | Iznos:<br>11,11 RSD    | Status:<br>Izvršen     | í       |
| Datum:<br>20.08.2014. | Peimalac:<br>. Testni primaoc |                | Svrha:<br>test sablon     | Iznos:<br>0,02 RSD                  | Status:<br>U obradi    | í                      |         |
| Datum:<br>20.08.2014. | Peimalac:<br>. Testni primaoc |                | Svrha:<br>test sablon     | Iznos:<br>0,02 RSD                  | Status:<br>U obradi    | í                      |         |
| Datum:                | Peimalac:                     |                |                           | Svrha:                              | Iznos:<br>0.02 BSD     | Status:                | í       |

Lista prikazanih naloga može se filtrirati odabirom istoimene opcije u gornjem desnom uglu forme. Mogući parametri filtera su:

- o Od, Do Datum valute naloga za prenos
- o Status Poslat, U obradi, Odbijen, Opozvan i Izvršen
- o Primalac Naziv primaoca sa poslatog naloga za prenos
- o Svrha Svrha plaćanja sa poslatog naloga za prenos
- o Iznos Manji, Veći, Jednak ili Izmedju

Nakon podešavanja parametara filtera isti se primenjuje odabirom opcije Primeni.

Za svaki nalog omogućen je i pristup detaljnim podacima odabirom opcije 🕕 na desnoj strani naloga za prenos. Odabirom ove opcije otvara se druga strana odabranog naloga:

| Napomena:   |                |                 |           | Prikaži nalog | ОК |
|-------------|----------------|-----------------|-----------|---------------|----|
| Datum:      | Peimalac:      | Svrha:          | Iznos:    | Status:       |    |
| 21.08.2014. | Testni primaoc | test placanje 1 | 11,11 RSD | Otkazan       | 0  |

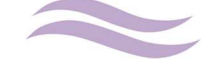

Opcija **Prikaži nalog** otvara poslati nalog u osnovnoj formi naloga za prenos:

| Datum: Peimalac:                                |                       | a: Iznos:                  | Status:                                    |
|-------------------------------------------------|-----------------------|----------------------------|--------------------------------------------|
| Provera naloga                                  |                       |                            | Status:                                    |
| Uplatilac - nalogodavac:                        | Šifra:                | Iznos:                     |                                            |
| WEB KORISNIK<br>TEST ADRESA<br>Beograd          | 220<br>Bačun palo     | 11,11 RSD RSD              | Izvršen                                    |
| Svrha:                                          | 205-900               | 1005461854-60              | 09991862469001                             |
| test placanje 1                                 | Račun prir<br>205-900 | naoca:<br>01007448995-63   | Autorizovao:<br>WEB KORISNIK               |
| Primalac:                                       | Model:                | Poziv na broj:<br>19072012 | Datum i vreme slanja:<br>21.08.2014. 08:12 |
| Testni primaoc<br>Testna adresa<br>Testno mesto |                       | Hitno:                     |                                            |
|                                                 |                       |                            | Snimi šablon                               |

Odabir opcije **Snimi šablon** omogućava kreiranje novog uzorka sa podacima iz poslatog naloga.

#### 5.6. Prenosi

Na osnovnoj slici forme **Transfera (Slika 2)** obeležen brojem 6 je podmeni koji omogućava otvaranje formi za iniciranje i pregled **Internih prenosa** i **Ostalih usluga** (prepaid dopuna mobilnih telefona i dopuna internet sati). Odabir opcije **Prenosi** otvara formu:

| ••••• Telenor SRB 3G                                                       |                       | 11.30                                       |                                         |                      | ۲                  | 34% 🔳 |
|----------------------------------------------------------------------------|-----------------------|---------------------------------------------|-----------------------------------------|----------------------|--------------------|-------|
| Transfer sa:                                                               | Plaćanja              | Prenosi                                     | Ostalo                                  |                      |                    |       |
| Tekući računi                                                              |                       |                                             |                                         |                      |                    |       |
| 205-9001011120759-91                                                       | Transfer sa:          | Tran                                        | asfer na:                               | Iznos:               |                    |       |
| WEB 2 KORISNIK<br>tekuci                                                   | Izaberite ra          | ačun iz liste                               | 7                                       |                      | Iznos              |       |
| Stanje:         Raspoloživo:           -3.890,83 RSD         46.109,17 RSD |                       |                                             |                                         |                      |                    |       |
| 205-9001005461854-60                                                       | Brisi                 |                                             |                                         |                      | Posa               | '''   |
| WEB KORISNIK<br>tekuci                                                     | Arhiva pren           | osa                                         |                                         |                      | Filter.            | 💙     |
| Stanje: Raspoloživo:<br>-111.535.97 RSD 146.464.03 RSD                     | Datum: 20.08.2014.    | <b>Transfer sa:</b><br>205-9001011120759-91 | Transfer na:<br>9011001173906RSD        | Iznos:<br>5,55 RSD   | Status:<br>Izvršen | i     |
| Namenski računi                                                            | Datum: 20.08.2014.    | Transfer sa:<br>205-9001011120759-91        | Transfer na:<br>0149000208390RSD        | Iznos:<br>1,00 RSD   | Status:<br>Izvršen | i     |
| 901100 73906RSD                                                            | Datum: 11.08.2014.    | Transfer sa:<br>205-9001005461854-60        | Transfer na:<br>0061600000097RSD        | Iznos:<br>10,00 RSD  | Status:<br>Izvršen | i     |
| namenski                                                                   | Datum: 11.08.2014.    | Transfer sa:<br>9031003849576EUR            | Transfer<br>903100385 59EUR             | Iznos:<br>1,00 EUR   | Status:<br>Izvršen | i     |
| Stanje: Raspoloživa sredstva:<br>105,75 RSD 105,75 RSD                     | Datum:<br>11.08.2014. | Transfer sa:<br>9011001173906RSD            | Transfer na:<br>205-900-203461854-60    | Iznos:<br>1,00 RSD   | Status:<br>Izvršen | i     |
| 9011002502334RSD                                                           | Datum:<br>11.08.2014. | Transfer sa:<br>205-9001005461854-60        | Transfer na:<br>0061600000097RSD        | Iznos:<br>100,00 RSD | Status:<br>Izvršen | i     |
| WEB KORISNIK<br>namenski                                                   | Datum:<br>11.08.2014. | Transfer sa:<br>205-9001005461854-60        | <b>Transfer na:</b><br>9011001173906RSD | Iznos:<br>1,20 RSD   | Status:<br>Izvršen | i     |
| Stanje: Raspoloživa sredstva:<br>0,00 RSD 0,00 RSD                         |                       |                                             |                                         |                      |                    |       |
| Štedni računi                                                              |                       |                                             |                                         |                      |                    |       |
| devizni test                                                               |                       |                                             |                                         |                      |                    |       |
|                                                                            | Moja                  | strana Transakcije                          | <b>¥€</b><br>Menjačnica                 |                      |                    |       |

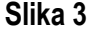

Kod iniciranja novog prenosa prvo je potrebno, na delu slike obeleženom sa brojem 1, odabrati račun sa koga se inicira prenos (račun koji će biti zadužen). Odabir računa na ovoj listi isti prenosi na deo forme obeležen sa 2 i odmah otvara listu računa na koje je sa odabranog računa dozvoljen prenos sredstava:

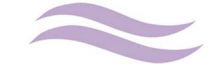

| kući računi                                       |                         |                              |                        |                                  |                      |                    |     |
|---------------------------------------------------|-------------------------|------------------------------|------------------------|----------------------------------|----------------------|--------------------|-----|
| 205-9001011120759-91                              | Transfer sa:            |                              | Tran                   | isfer na:                        | Iznos:               |                    |     |
| WEB 2 KORISNIK<br>tekuci                          | tekuci (RS<br>205-90010 | <b>D)</b><br>11120759-91     | S                      | elektujte racun                  |                      | Iznos RS           | D   |
| Stanje: Raspoloživ<br>46.109,17 RSD 96.109,17 RS  | D Briši                 |                              | <b>Tekuci</b> 205-900  | (RSD)<br>1005461854-60           |                      | Poša               | ıji |
| 205-9001005461854-60<br>WEB KORISNIK<br>ekuci     | Arhiva pren             | osa                          | <b>4313</b><br>0061600 | .6638 ()<br>0000097              |                      | Filter.            |     |
| Banje: Raspoloživ<br>58.464.03 RSD 916.464.03 RS  | Datum:<br>20.08.2014.   | Transfer sa:<br>205-90010111 | Namer<br>9011001       | 173906RSD                        | 2                    | Status:<br>Izvršen | (   |
| nenski računi                                     | Datum:<br>20.08.2014.   | Transfer sa: 205-90010111    | stamb                  | eni (CHF)                        |                      | Status:<br>Izvršen |     |
| 9011001173906RSD                                  | Datum:<br>11.08.2014    | Transfer sa: 205-90010054    |                        | Transfer at a c                  | 3D                   | Status:            |     |
| VEB KORISNIK<br>amenski                           | Datum:<br>11.08.2014.   | Transfer sa:<br>903100384953 |                        |                                  | 3                    | Status:<br>Izvršen |     |
| tanje: Raspoloživa sredstv<br>05,75 RSD 105,75 RS | Datum:<br>11.08.2014.   | Transfer sa:<br>901100117390 | 6RSD                   | 205-9001005461854-60             | 1,00 RSD             | Status:<br>Izvršen |     |
| 9011002502334RSD                                  | Datum:<br>11.08.2014.   | Transfer sa: 205-90010054    | 61854-60               | Transfer na:<br>0061600000097RSD | Iznos:<br>100,00 RSD | Status:<br>Izvršen |     |
| VEB KORISNIK<br>Iamenski                          | Datum:<br>11.08.2014.   | Transfer sa: 205-90010054    | 61854-60               | Transfer na:<br>9011001173906RSD | Iznos:<br>1,20 RSD   | Status:<br>Izvršen |     |
| Itanje: Raspoloživa sredstv<br>0,00 RSD 0.00 RS   |                         |                              |                        |                                  |                      |                    |     |
| edni računi                                       |                         |                              |                        |                                  |                      |                    |     |

Bira se račun/kredit/partija kartice na koji se inicira prenos i unosi se iznos nakon čega se bira opcija **Pošalji**. Otvara se forma na kojoj se potvrđuje prenos odabirom opcije **Potvrdi**:

| 1                        | Transfer sa:                         | Transfer na:                        | Iznos: |                    |   |
|--------------------------|--------------------------------------|-------------------------------------|--------|--------------------|---|
|                          | tekuci (RSD)<br>205-9001011120759-91 | 43136638 0<br>006160000097          |        | 500,00 RSD         |   |
| Raspoloživo:<br>9,17 RSD |                                      |                                     |        |                    |   |
| 0                        | Briši                                |                                     |        | Pošalji            |   |
| Provera                  | a prenosa                            | Proverite unete podatke i potvrdite | da     | Filter             | 1 |
| Trans                    | ifer sa:                             | ste saglasni sa unetim podacima     |        | Status:            |   |
| tek<br>205               | suci (RSD)                           | phuskoin na Potvidi dugine.         | SD     | Izvršen            |   |
| Trans                    | ifer na:                             |                                     | 3D     | Izvršen            |   |
| 43                       | 136638 ()<br>61600000097             |                                     | RSD    | Status:<br>Izvršen |   |
| Iznos                    |                                      |                                     | JR     | Status:<br>Izvršen |   |
| Va<br>8,7                | 500,00                               | Potvr                               | di SD  | Status:<br>Izvršen |   |
|                          |                                      |                                     |        | Statue             |   |

U slučaju uspešnog slanja prenosa ispisuje se poruka:

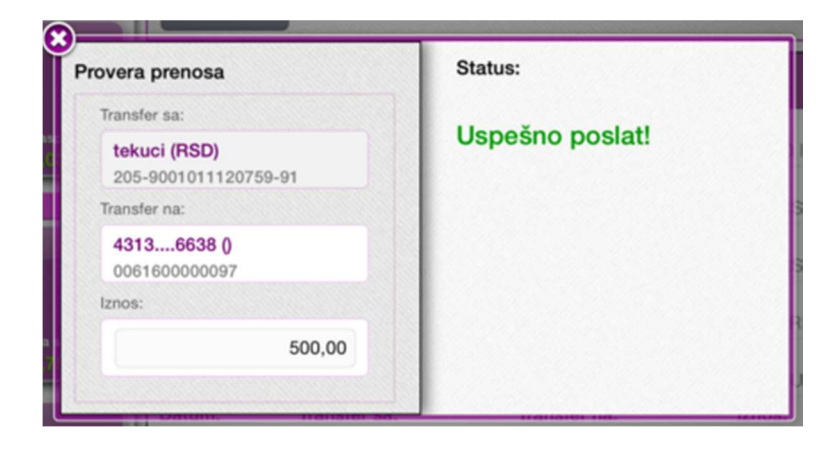

I prenos se prikazuje u arhivi (obeležena brojem 3 na Slici 3) sa statusom Poslat:

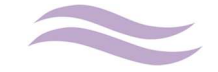

| prom        |                      |                      |            | Filter  | `` |
|-------------|----------------------|----------------------|------------|---------|----|
| Datum:      | Transfer sa:         | Transfer na:         | Iznos:     | Status: | i  |
| 21.08.2014. | 205-9001011120759-91 | 43136638             | 500,00 RSD | Poslat  |    |
| Datum:      | Transfer sa:         | Transfer na:         | Iznos:     | Status: | (i |
| 20.08.2014. | 205-9001011120759-91 | 0149000208390RSD     | 1,00 RSD   | Izvršen |    |
| Datum:      | Transfer sa:         | Transfer na:         | Iznos:     | Status: | (1 |
| 11.08.2014. | 205-9001005461854-60 | 0061600000097RSD     | 10,00 RSD  | Izvršen |    |
| Datum:      | Transfer sa:         | Transfer na:         | Iznos:     | Status: | i  |
| 11.08.2014. | 9031003849576EUR     | 9031003850159EUR     | 1,00 EUR   | Izvršen |    |
| Datum:      | Transfer sa:         | Transfer na:         | Iznos:     | Status: | í  |
| 11.08.2014. | 9011001173906RSD     | 205-9001005461854-60 | 1,00 RSD   | Izvršen |    |
| Datum:      | Transfer sa:         | Transfer na:         | Iznos:     | Status: | i  |
| 11.08.2014. | 205-9001005461854-60 | 0061600000097RSD     | 100,00 RSD | Izvršen |    |
| Datum:      | Transfer sa:         | Transfer na:         | Iznos:     | Status: | i  |
| 11.08.2014. | 205-9001005461854-60 | 9011001173906RSD     | 1,20 RSD   | Izvršen |    |
|             |                      |                      |            |         |    |
|             |                      |                      |            |         |    |

Prenosi koji su u statusu **Poslat** mogu se opozvati. Prvo se odabere opcija (1) pored samog prenosa. Otvara se druga strana na kojoj se bira opcija **Opozovi**:

| Arhiva pren        | osa                                  |                                  | Filt               | er 🗸               |    |
|--------------------|--------------------------------------|----------------------------------|--------------------|--------------------|----|
| Napomena:          |                                      |                                  |                    | Opozovi            | ок |
| Datum: 20.08.2014. | Transfer sa:<br>205-9001011120759-91 | Transfer na:<br>9011001173906RSD | Iznos:<br>5,55 RSD | Status:<br>Izvršen | i  |

Otvara se popup poruka na kojoj se potvrdjuje opoziv, nakon čega se dobija poruka koja obaveštava korisnika o uspehu/neuspehu opoziva odabranog prenosa:

| Da li ste sigurni | da želite da | Stautus                  |
|-------------------|--------------|--------------------------|
| opozovete         | prenos?      | Nalog je uspešno opozvan |
| Ne                | Da           | ок                       |

Arhiva prenosa može se filtrirati odabirom istoimene opcije :

| Od:               | Do: | Status: | Tip: | Iznos:  |       |  |
|-------------------|-----|---------|------|---------|-------|--|
| datum od datum do |     | status  | tip  | operate | iznos |  |

. Mogući parametri filtera su:

- Od, Do Datum valute prenosa
- o Status Poslat, U obradi, Odbijen, Opozvan i Izvršen
- Tip Prenos izmedju računa, Prenos na kreditnu partiju, Prenos sa platne kartice, Prenos na platnu karticu
- o Iznos Manji, Veći, Jednak ili Izmedju

Nakon podešavanja parametara filtera isti se primenjuje odabirom opcije **Primeni**.

Odeljenje E-Banke Datum: 03.09.2014. godine

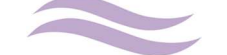

#### 5.7. Ostale usluge

Odabir opcije Ostalo u podmeniju forme Transferi otvara formu sledećeg izgleda:

| Fransfer sa:                                        | Plaćanja              | Prenosi                                     | Ostalo                          |                      |                   |
|-----------------------------------------------------|-----------------------|---------------------------------------------|---------------------------------|----------------------|-------------------|
| ekući računi                                        |                       |                                             |                                 |                      |                   |
| 205-9001011120759-91                                | Transfer sa:          | Usluga:                                     |                                 |                      |                   |
| WEB 2 KORISNIK<br>tekuci                            | Izaberite raču        | n iz liste<br>Uslu                          | ga                              | iz liste             |                   |
| Stanje: Raspoloživo:<br>46.104,02 RSD 26.104.02.RSD |                       |                                             |                                 | Iznos:               | Iznos RSD         |
| 205-9001005461854-60                                |                       |                                             |                                 |                      |                   |
| WEB KORISNIK<br>tekuci                              | Briši                 |                                             |                                 |                      | Pošalji           |
| Stanje: Raspoloživo:                                | Arhiva                |                                             |                                 |                      | Filter            |
| 58,455,92 RSD 316,465,92 RSD                        |                       |                                             |                                 |                      |                   |
| 58.455,92 RSD 316.465,92 RSD                        | Datum:<br>22.08.2014. | <b>Transfer sa:</b><br>205-9001005461854-60 | Usluga:<br>Dopuna internet sati | Iznos:<br>500,00 RSD | Status:<br>Poslat |

Na formi se nalazi lista računa sa kojih je moguće inicirati dopunu i arhiva svih odradjenih dopuna (bilo da su odradjene preko tBank ili WEB2 browser verzije aplikacije). Iniciranje dopune započinje izborom računa, pa tipom usluge:

| Transfer sa:                                        | Plaćanja                  | P                       | renosi | Ostalo         |          |                      |                     |    |
|-----------------------------------------------------|---------------------------|-------------------------|--------|----------------|----------|----------------------|---------------------|----|
| ekući računi                                        | 1                         |                         |        |                |          |                      |                     |    |
| 205-9001011120759-91                                | Transfer sa:              |                         |        | Usluga:        |          |                      |                     |    |
| WEB 2 KORISNIK<br>tekuci                            | tekuci (RSI<br>205-900100 | <b>))</b><br>5461854-60 |        |                |          |                      |                     |    |
| Stanje: Raspoloživo:<br>46.104,02 RSD S5.104.02 RSD |                           |                         | Briši  | Otkaži         | OK       | znos:                | Iznos RSE           | 5  |
| 205-9001005461854-60                                |                           | _                       |        |                |          |                      |                     |    |
| WEB KORISNIK<br>tekuci                              | Briši                     |                         | Dopu   | na mobilnog    | telefona |                      | Pošal               | ji |
| Stanje: Raspoloživo:                                | Arhiva                    |                         | Dopu   | na internet sa | ati      |                      | Filter              |    |
| 310.430,92 HOD 310.430,92 HOD                       | Datum:<br>22.08.2014.     | Transfer<br>205-900     |        |                |          | Iznos:<br>500,00 RSD | Status:<br>Poslat   | (i |
|                                                     | Datum: 22.08.2014.        | Transfer<br>205-900     |        |                |          | Iznos:<br>200,00 RSD | Status:<br>U obradi | (j |

U zavisnosti od odabranog tipa usluge unosite broj telefona (dopuna mobilnog telefona) ili korisničko ime (dopuna internet sati) i iznos:

| Fransfer sa:                         | Usluga:       |         |            |
|--------------------------------------|---------------|---------|------------|
| tekuci (RSD)<br>205-9001005461854-60 | Dopuna mobiln | Telenor | 063000000  |
|                                      |               | Iznos:  | 200,00 RSD |

Odabirom opcije **Pošalji** otvara se forma na kojoj se još jednom proveravaju uneti podaci:

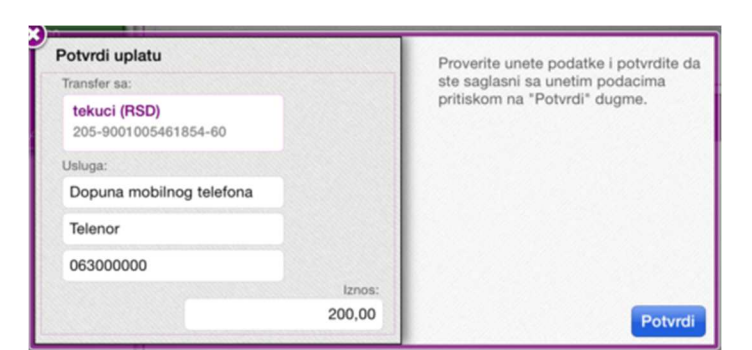

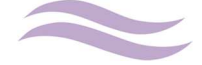

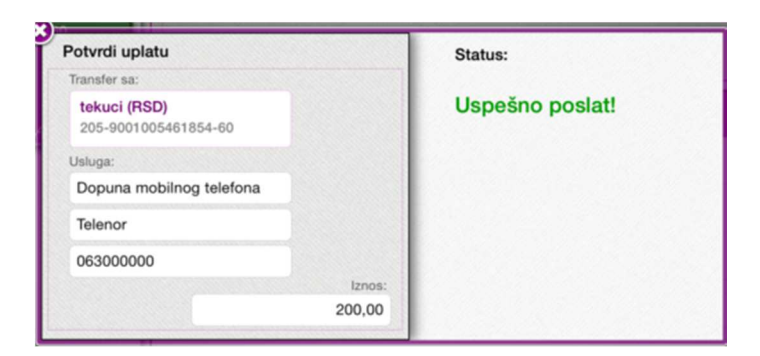

Odabir opcije **Potvrdi** šalje dopunu u Banku na dalju realizaciju što se potvrđuje porukom:

Prenos se nakon slanja odmah prikazuje u Arhivi sa statusom poslat:

| Arhiva                |                          |           |                                   |        |                      |               | Filter      |     |
|-----------------------|--------------------------|-----------|-----------------------------------|--------|----------------------|---------------|-------------|-----|
| Datum:                | Status:                  | Vrsta:    |                                   | Iznos: |                      |               |             |     |
| datum od              | status                   | Vrsta u   | isluge                            | oper   | ate                  | iznos         |             |     |
| datum do              |                          |           |                                   |        |                      |               | Prim        | eni |
| Datum:<br>22.08.2014. | Transfer sa: 205-9001005 | 461854-60 | Usluga:<br>Dopuna mobilnog        | g tele | Iznos:<br>200,00 RSD | State<br>Posl | us:<br>at   | (i) |
| Datum:<br>22.08.2014. | Transfer sa: 205-9001005 | 461854-60 | <b>Usluga:</b><br>Dopuna mobilnog | g tele | Iznos:<br>200,00 RSD | State<br>U ob | us:<br>radi | (j) |
| Datum: 22.08.2014.    | Transfer sa: 205-9001005 | 461854-60 | Usluga:<br>Dopuna internet s      | sati   | Iznos:<br>500,00 RSD | Stat          | us:<br>at   | (i) |

Dopune koje su u statusu **Poslat** mogu se opozvati. Prvo se odabere opcija (1) pored same dopune. Otvara se druga strana na kojoj se bira opcija **Opozovi**:

| Napomena:<br>Telenor;06300 | 0000                 |                      |            | Opozovi  | ОК      |
|----------------------------|----------------------|----------------------|------------|----------|---------|
| Datum:                     | Transfer sa:         | Usluga:              | Iznos:     | Status:  | $\odot$ |
| 22.08.2014.                | 205-9001005461854-60 | Dopuna mobilnog tele | 200,00 RSD | U obradi | U       |

Otvara se pop-up poruka na kojoj se potvrdjuje opoziv, kao i poruka koja obaveštava korisnika o uspehu/neuspehu opoziva odabrane dopune:

| Da li ste sigurni da želite da |    | Stautus                  |
|--------------------------------|----|--------------------------|
| opozovete prenos?              |    | Nalog je uspešno opozvan |
| Ne                             | Da | ОК                       |

Arhiva ostalih usluga može se filtrirati odabirom istoimene opcije:

| Arhiva   |         |              |        |       | Filter  |
|----------|---------|--------------|--------|-------|---------|
| Datum:   | Status: | Vrsta:       | Iznos: |       |         |
| datum od | status  | Vrsta usluge |        | iznos |         |
| datum do |         |              |        |       | Primeni |

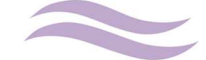

Mogući parametri filtera su:

- o Od, Do Datum valute dopune
- o Status Poslat, U obradi, Odbijen, Opozvan i Izvršen
- o Vrsta usluge Dopuna mobilnog telefona, Dopuna internet sati
- o Iznos Manji, Veći, Jednak ili Izmedju

Nakon podešavanja parametara filtera isti se primenjuje odabirom opcije Primeni.

### 6. Menjačnica

Odabir opcije **Menjačnica** iz glavnog menija otvara formu sledećeg izgleda:

| Konvertor:                                                                                                    |                         |              |         | 4         | Arhiva (       |
|----------------------------------------------------------------------------------------------------|-------------------------|--------------|---------|-----------|----------------|
| Konverzija po kursu na dan:                                                                                                    | Promena valute          |              |         |           |                |
| 22.08.2014.                                                                                                    | Transfer sa:            | Transfer na: |         | Menjam:   |                |
| 1,00 EUR Primeni                                                                                                    | Selektujte račun.       |              | <       |           | Iznos          |
| 🖸 CHF 1,2107                                                                                                    |                         |              |         |           |                |
| EUB 1.00                                                                                                    |                         |              |         |           | Dalje          |
|                                                                                                    | Kursna lista Trzišna ko |              |         |           | an: 22.08.2014 |
| GBP 0,8014                                                                                                    | *                       | Devize:      |         | Efektiva: |                |
| The survey of the survey of th | AUD                     | Prodajni:    | 83,7028 | Prodajni: | 83,8677        |
| USD 1,3286                                                                                                    | noo                     | Srednji:     | 82,4658 | Kupovni:  | 80,8165        |
|                                                                                                    | Iznos: 1                | Kupovni:     | 81,2288 |           |                |
| E RSD 117,5632                                                                                                    | lel.                    | Devize:      |         | Efektiva: |                |
|                                                                                                    | CAD                     | Prodajni:    | 82,1525 | Prodajni: | 82,3145        |
|                                                                                                    | ond                     | Srednji:     | 80,9385 | Kupovni:  | 79,3197        |
|                                                                                                    | Iznos: 1                | Kupovni:     | 79,7245 |           |                |
|                                                                                                    |                         | Devize:      |         | Efektiva: |                |
|                                                                                                    | CHE                     | Prodajni:    | 98,56   | Prodajni: | 98,7543        |
|                                                                                                    | 0m                      | Srednji:     | 97,1035 | Kupovni:  | 95,1614        |
|                                                                                                    | Iznos: 1                | Kupovni:     | 95,647  |           |                |
|                                                                                                    | 100                     | Devize:      |         | Efektiva: |                |
|                                                                                                    | DKK                     | Prodajni:    | 16,0024 | Prodajni: | 16,0339        |
| Konvertor je isključivo informativnog karaktera.                                                                                                    | <b>B</b> rut            | Srednji:     | 15,7659 | Kupovni:  | 15,4506        |
| onverzija se radi po srednjem kursu NBS na dan.                                                                                                    |                         | Kupovni:     | 15,5294 |           |                |

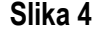

 Na slici 4 obeležen brojem 1 nalazi se kalkulator (ili konvertor) kursa. Isti koristi srednji kurs kako bi korisnicima omogućio brzi pregled konverzije izmedju 5 osnovnih valuta (EUR, GBP, USD, CHF i RSD). Neophodno je da se unese iznos i valuta i nakon toga se odabere opcija **Primeni**:

| Konverzija po kurst | u na dan:   |
|---------------------|-------------|
| 22.08.2014.         |             |
| 25,00               | GBP Primeni |
| CHF                 | 1,2107      |
| EUR                 | 1,00        |
| 🗮 GBP               | 0,8014      |
| USD                 | 1,3286      |
| 📰 RSD               | 117,5632    |

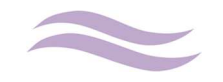

2. U donjem desnom delu forme prikazana je kursna lista i korisnicima je omogućen izbor pregleda izmedju kursne liste na dan, tržišnog kursa i kretanja kursa za valutu u odredjenom periodu:

| Kursna lista | Trzišna kursna lista | Kretanje kursa | Na dan: | 22.08.2014.                            |
|--------------|----------------------|----------------|---------|----------------------------------------|
|              |                      |                |         | The second states in the second states |

3. Iniciranje kupoprodaje deviza radi se u srednjem delu forme odabirom polja:

| ransfer sa:       | Transfer na: | Menjam: |
|-------------------|--------------|---------|
| Selektujte račun. |              | Iznos   |

Otvara se spisak svih računa sa kojih je moguće inicirati kupoprodaju deviza:

| Transfer sa:                                      | Transfer na:    |                      | Menjam:   |          |
|---------------------------------------------------|-----------------|----------------------|-----------|----------|
| Selektujte račun.                                 |                 |                      |           | Iznos    |
|                                                   |                 |                      |           |          |
| <b>Tekući račun (RSD)</b><br>205-9001011120759-91 |                 |                      |           | Dalje    |
| Tekući račun (RSD)<br>205-9001005461854-60        | Kretanje kur    | sa                   |           |          |
| devizni test (EUR)<br>9031003849576EUR            | 22.08.2014.     | Valuta: EU           | JR        | Primen   |
| Avista štednia u stranoj valuti                   | /ize:           |                      | Efektiva: |          |
| 9031003849576USD                                  | odajni:         | 119,3266             | Prodajni: | 119,5618 |
| Avista štednja u stranoj valuti                   | dnji:<br>povni: | 117,5632<br>115,7998 | Kupovni:  | 115,2119 |
| Avista štednia u stranoj valuti                   | /ize:           |                      | Efektiva: |          |
| 9031003850159EUR                                  | odajni:         | 119,1983             | Prodajni: | 119,4331 |

Odabir računa na teret automatski otvara listu dozvoljenih računa u korist (npr. ukoliko se izabere dinarski račun na teret, aplikacija u delu računa u korist otvara listu deviznih računa kako se pretpostavlja da se želi izvršiti kupovina deviza i obrnuto, ukoliko se u polju račun na teret odabere devizni račun, u polju račun u korist prikazuje se izbor izmedju dinarskih računa):

| Fransfer sa:                               | Transfer na:                                              | Kupujem:  |
|--------------------------------------------|-----------------------------------------------------------|-----------|
| Tekući račun (RSD)<br>205-9001005461854-60 | Avista štednja u stranoj valuti (USD)<br>9031003849576USD | 10,00 USD |

Nakon što se unese iznos kupovine/prodaje, kupoprodaja se inicira odabirom opcije Dalje:

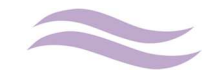

| Transfer en                                    | Proverite unete podatke i potvrdite |
|------------------------------------------------|-------------------------------------|
| Iranster sa:                                   | ste saglasni sa unetim podacima     |
| Tekući račun (RSD)<br>205-9001005461854-60     | pritiskom na "Potvrdi" dugme.       |
| Transfer na:                                   |                                     |
| Avista štednja u stranoj v<br>9031003849576USD |                                     |
| Menjam:                                        |                                     |
| 10,00 USD                                      |                                     |
| Po kursu:<br>89,99                             |                                     |
| Uz proviziju:<br>2,70 RSD (0,30%)              |                                     |
| Ukupno:                                        | _                                   |

Na formi za potvrdu transakcije ispisuje se ukupan iznos na teret/u korist u dinarima, kurs koji će biti primenjen kao i provizija. Ukoliko je korisnik saglasan sa uslovima, bira se opcija **Potvrdi**:

| Transfer sa                                       |                              |
|---------------------------------------------------|------------------------------|
| Tekući račun (RSD)           205-9001005461854-60 |                              |
| Transfer na:                                      |                              |
| Avista štednja u stranoj v<br>9031003849576USD    | Referenca:<br>09991862486001 |
| Menjam:                                           | Status: Poslat               |
| 10,00 USD                                         |                              |
| Po kursu:<br>89,99                                |                              |
| Uz proviziju:<br>2,70 RSD (0,30%)                 |                              |
| Ukupno:                                           |                              |

4. Poslati nalozi kupoprodaje deviza prikazuju se u Arhivi menjačnice kojoj se pristupa odabirom opcije **Arhiva** u gornjem desnom uglu forme (obeležena brojem 4 na slici 4):

| azad          |                 | Arhiva menjačnice |         | Filte     |
|---------------|-----------------|-------------------|---------|-----------|
| Datum valute: | Opis:           | Iznos:            | Status: | pozovi (j |
| 22.08.2014.   | Prodaja deviza  | 5,00 EUR          | Poslat  |           |
| Datum valute: | Opis:           | Iznos:            | Status: | pozovi    |
| 22.08.2014.   | Kupovina deviza | 10,00 USD         | Poslat  |           |
| Datum valute: | Opis:           | iznos:            | Status: | ()        |
| 21.08.2014.   | Prodaja deviza  | 0,02 EUR          | Izvršen |           |
| Datum valute: | Opis:           | Iznos:            | Status: | i         |
| 21.08.2014.   | Kupovina deviza | 0,04 EUR          | Izvršen |           |
| Datum valute: | Opis:           | Iznos:            | Status: | (i)       |
| 21.08.2014.   | Kupovina deviza | 12,00 EUR         | Otkazan |           |

Detaljima svakog transfera sa liste pristupa se odabirom opcije 🔟 :

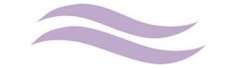

| Datum valute:<br>22.08.2014.                             | Opis:<br>Prodaja deviza                           | Iznos:<br>5,00 EUR |                            | Status:<br>Poslat      | Opozovi (i |
|----------------------------------------------------------|---------------------------------------------------|--------------------|----------------------------|------------------------|------------|
| Na teret računa:<br>205-9001005461854-60<br>WEB KORISNIK | U korist računa:<br>9031003849576<br>WEB KORISNIK | Kurs:<br>89,9908   | Iznos (RSD):<br>899,91 RSD | Provizija:<br>2,70 RSD | ок         |
| Datum valute:<br>21.08.2014.                             | Opis:<br>Prodaja deviza                           | Iznos:<br>0,02 El  | UR                         | Status:<br>Izvršen     | (i)        |

Transferi u statusu **Poslat** mogu se opozvati odabirom opcije **Opozovi**. Odabir ove opcije otvara pop-up poruka na kojoj se potvrdjuje opoziv, nakon čega se dobija poruka koja obaveštava o uspehu/neuspehu opoziva odabrane dopune:

| Da li ste sigurni da želite da opozovete prenos? |    | Stautus<br>Nalog je uspešno opozvan |  |
|--------------------------------------------------|----|-------------------------------------|--|
| Ne                                               | Da | ок                                  |  |

Arhiva menjačnice može se filtrirati odabirom istoimene opcije:

| zad      |          |                | Arhiva me | njačnice      | Filt    |
|----------|----------|----------------|-----------|---------------|---------|
| Od:      | Do:      | Vrsta prenosa: | Status:   | Iznos:        |         |
| datum od | datum do | vrsta prenosa  |           | operate iznos | Primoni |

Mogući parametri filtera su:

- o Od, Do Datum valute dopune
- o Vrsta prenosa : Kupovina, Prodaja
- o Status Poslat, U obradi, Odbijen, Opozvan i Izvršen
- o Iznos Manji, Veći, Jednak ili Izmedju

Nakon podešavanja parametara filtera isti se primenjuje odabirom opcije Primeni.

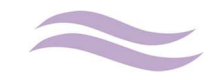